Impact2011 IBM Software Accelerated Value Program

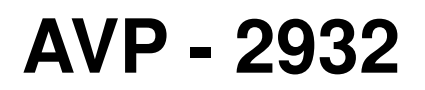

# IBM WebSphere Process Server V7 Problem Determination

http://www-01.ibm.com/software/support/acceleratedvalue/

# Exercise - Troubleshooting an SCA application with runtime errors

## At the end of the exercise, you should be able to:

- Load a log file onto the Server Logs viewer in WebSphere Integration Developer in order to analyze error messages
- Deploy SCA applications onto WebSphere Process Server
- Monitor the health of deployed applications through the Health Monitor Wizard in Business Space
- Utilize cross-component trace to follow the call sequences between SCA applications
- Query failed events through the Failed Event Manager and resubmit the events after the problem is resolved

## **Overview:**

Impact<sub>20</sub>

In the first part of the exercise, you are going to import the given SOA solution. After examining the end-to-end solution, sample data gets sent through a JSP application. The test will fail, and your task is to troubleshoot this runtime error. In this section the cross-component trace feature in the WebSphere Integration Developer is explored. The exercise demonstrates how to trace back to the point of failure in the assembly diagram.

In the second part of the exercise, you are going to explore some of the runtime applications: Failed Event Manager, service integration bus browser, Business Process Choreographer Explorer, as well as Business Space. After the problem is resolved, the failed event must be resubmitted using the Failed Event Manager.

# **Exercise instructions**

Impact<sub>2</sub>

## Part 1: Set up the environment

- \_\_\_\_1. Open a new workspace: C:\WID\workspace
  - \_\_\_\_a. Start WebSphere Integration Developer if it is not already started.
  - \_\_\_\_b. Select the workspace to be C:\WID\workspace and click OK.

*Note*: If WebSphere Integration Developer is already opened, select File > Switch Workspace..., enter C:\WID\workspace in the Workspace field, and then click OK.

| () Workspace              | Launcher                                                                                                    | ×              |
|---------------------------|----------------------------------------------------------------------------------------------------|----------------|
| Select a w                | orkspace                                                                                                    |                |
| IBM WebSpl<br>Choose a we | nere Integration Developer 7.0 stores your projects in a folder called a workspace.<br>Orkspace folder to use for this session. |                |
| <u>W</u> orkspace:        | C:\WID\workspace                                                                                                    | <u>B</u> rowse |
| Use this a                | s the default and do not ask again                                                                                              | Cancel         |

\_\_\_\_ c. Close the Getting Started pane.

- 2. Import C:\WID\SCA-PD-2011.zip into your workspace.
  - \_\_\_\_a. Select File > Import....
  - \_\_\_\_b. Select Project Interchange under the **Other** folder as the import source type. Click Next.
  - \_\_\_\_ c. Click Browse... button for From zip file field.
  - \_\_\_\_d. Navigate to C:\WID\SCA-PD-2011.zip.

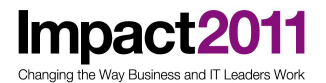

- \_\_\_\_e. Click Open.
- \_\_\_\_f. Click Select All.

| mport Projects                             |                         |           |  |
|--------------------------------------------|-------------------------|-----------|--|
| Import Projects from                       | a zip file.             |           |  |
| From zip file:                             | C:\WID\SCA-PD-2011.zip  | ✓ Browse. |  |
| Project location root:                     | C:\WID\workspace        | Browse.   |  |
| AccountOper                                | ningUI                  |           |  |
| 🔽 🗁 AccountOper                            | ningUIEAR               |           |  |
| CWYBC_JDBC                                 |                         |           |  |
| CWYFF_FlatFi                               | le                      |           |  |
| CreditCheck                                | <b>MediationService</b> |           |  |
| 🛛 🗹 CustomerMe                             | diationService          |           |  |
| V 🔁 FoundationLibrary                      |                         |           |  |
| V = FoundationModule                       |                         |           |  |
| FoundationServices      FoundationServices |                         |           |  |
|                                            | iationService           |           |  |
| RouterMediat                               | ionService              |           |  |
|                                            |                         |           |  |
|                                            |                         |           |  |
|                                            |                         |           |  |
| Select All Deselect                        | t All Select Referenced |           |  |
|                                            |                         |           |  |
|                                            |                         |           |  |
|                                            |                         |           |  |
|                                            |                         |           |  |
|                                            |                         |           |  |

\_\_\_\_g. Click Finish.

## End-to-end scenario overview

This end-to-end scenario demonstrates a fictional retail company's SOA implementation to centralize a customer account creation process.

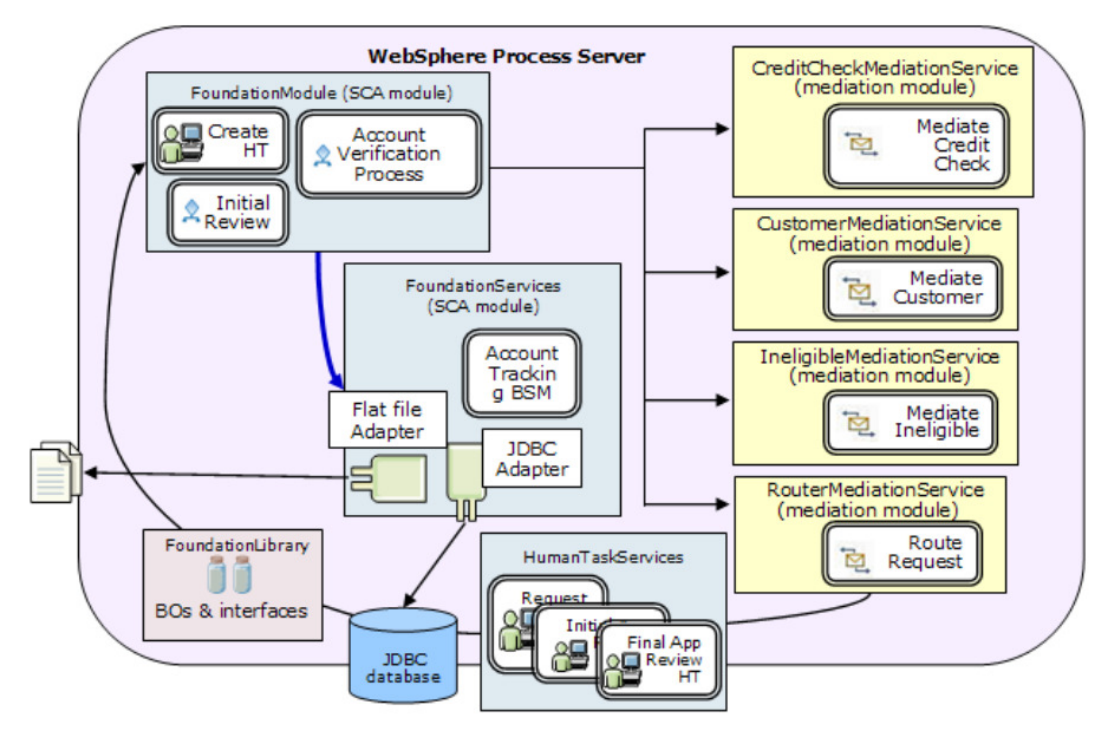

There are three mediation modules that mediate the incoming events and execute some data manipulation logics.

There is a service module named FoundationModule, which contains the main business logic, AccountVerification BPEL, to process the account creation logic.

The FoundationServices module contains services to help the FoundationModule to complete customer account verification tasks.

Since human interaction becomes necessary to approve customer requests, the HumanTaskServices module contains the human task components.

First, a sales person enters customer information through a Web application, which triggers an instance of the AccountVerification business process to be created.

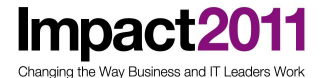

| + HOME          | Business Cases                 | s > New > CreateApplication                    |
|-----------------|--------------------------------|------------------------------------------------|
| > Business Case | Enter the values for the in    | put data and/or provide additional information |
| - New           |                                |                                                |
| > My ToDo's     | <ul> <li>Input Data</li> </ul> |                                                |
| - Open          | accountNumber.                 | ACM001                                         |
| - Claimed       | applicationDate:               | Jan 23, 2008                                   |
| > User: admin   | applicationDecision:           | <b>A</b>                                       |
| - Logout        | comments:                      | None                                           |
|                 | companyName:                   | ACME                                           |
|                 | contactFirstName:              | Yeko                                           |
|                 | contactLastName:               | Hyakuna                                        |
|                 | contactPhoneNumber.            | 415-123-4567                                   |
| YET             | creditRating:                  | A+                                             |
|                 | creditReportNeeded:            | E                                              |

This is defined in the FoundationModule.

| rojects                                                                                                    | <u>New</u> | 현 Mediation Flow<br>오 Process<br>답답 Rule Group<br>영 State Machine                                                                                                    |                                 |                     |                   |                        |                                                                    |
|----------------------------------------------------------------------------------------------------|------------|----------------------------------------------------------------------------------------------------|---------------------------------|---------------------|-------------------|------------------------|--------------------------------------------------------------------|
| AccountOpeningUI AccountOpeningUIEAR CreditCheckMediationService CutomerMediationService CUV9E_JOBC CUV9E_FlatFile FoundationLibrary EcundationModule Comparison Data Types Data Types Data Types Data Types Data Service FoundationServices HumanTaskServices HumanTaskServices |            | <ul> <li>Import</li> <li>Export</li> <li>References</li> <li>Interface Map (D</li> <li>Selector</li> <li>Outbound Imports</li> <li>Inbound Exports</li> <li>Outbound Adapt</li> <li>Inbound Adapters</li> </ul> | 🚺 🐮 AccountVerificatio          | InExport            | CreateApplication | ) 🗴 AccountVerificatio | 1.1<br>1.1<br>1.1<br>1.1<br>1.1<br>1.1<br>1.1<br>1.1<br>1.1<br>1.1 |
| Provide RouterMediationService                                                                                                    |            | Task Flows 🗟 Build                                                                                                    | l Activities 🔲 Properties 🔝 Pro | oblems 📳 Server Log | gs 👭 Servers 🛛    |                        |                                                                    |
|                                                                                                    |            | Server                                                                                                    | ~                               | State               | Status            |                        |                                                                    |
|                                                                                                    |            | 🔀 WebSphere Proc                                                                                                    | ess Server v7.0 at localhost    | 🖶 Stopped           |                   |                        |                                                                    |

Open the AccountVerification interface by right-clicking and selecting Open. You will see that CustomerApplication is the data type that gets passed to the process.

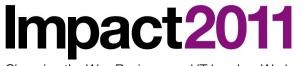

Changing the Way Business and IT Leaders Work

| AccountVerification     | 3        |                     |
|-------------------------|----------|---------------------|
| Interface               |          |                     |
| Configuration           |          |                     |
| -Operations             |          |                     |
| Operations and their pa | rameters |                     |
|                         | Name     | Туре                |
| 🔻 👹 InputCriterion      |          |                     |
| DI Inputs               | Input    | CustomerApplication |
| COutputs                | Output   | Message             |

In the Business Integration view, expand FoundationLibrary > Data Type > creditserviceitems to locate the CustomerApplication business object. Double-click CustomerApplication to view its definition.

At run time, customer's application eligibility gets evaluated.

Impact2011 Changing the Way Business and IT Leaders Work

| 🖩 Business Integration 🛛          | - 6          | CustomerApplication           |
|-----------------------------------|--------------|-------------------------------|
| 🖅   🖶 🔁   🗞   🗉                   | - <b>€</b> ~ | Business object               |
| Integration Solutions             | New          | Configuration                 |
| <u>New</u> integration solution   |              |                               |
|                                   |              | e accountNumber string        |
|                                   |              | e applicationDate string      |
| Projects 1                        | New E        | e applicationDecision boolean |
| ▷ ♦ CWYBC_JDBC                    |              | e comments string             |
| B CWYFF_FlatFile                  |              | companyName string            |
| FoundationLibrary                 |              | e contactFirstName string     |
| Dependencies                      |              | contactLastName string        |
| Integration Logic                 |              | contactPhoneNumber string     |
| businessitems                     |              | creditRating string           |
| ⊿ 🗁 creditserviceitems            |              | creditReportNeeded boolean    |
| CustomerApplication               |              | e creditRisk string           |
| IntegrityConstraintFault          |              | e creditScore int             |
| MissingDataFault                  |              | e customerCity string         |
| MultipleMatchingRecordsFa         | ult          | customerCountry string        |
| ObjectNotFoundFault               |              | e eligibleApplication boolean |
| PrimaryKeyPairType                | =            | e ineligibleReason string     |
| RecordNotFoundFault               |              | e pricingCode int             |
| WBIFault                          |              | e pricingScore string         |
| Interfaces                        |              | e productName string          |
| Transformations Veb Service Ports |              | e requestAccountAmount int    |

The flow of AccountVerification business process is that the data gets routed to the Map to Ineligible invoke activity if the eligibleApplication parameter value is set to false. Otherwise, the business event flows to the Initial Review activity.

Double-Click on AccountVerification in the FoundationModule Assembly Diagram to take a closer look.

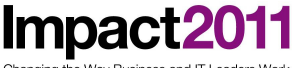

Changing the Way Business and IT Leaders Wor

| AccountVerification | R                                                                                                    | - [                                         |
|---------------------|----------------------------------------------------------------------------------------------------|---------------------------------------------|
| FoundationModule >  | Account/Verification                                                                                                    | E                                           |
| 👌 😳 Palette         |                                                                                                    | AccountVerific                              |
| k 🔍 🔍 🔍 🕪           |                                                                                                    | 🚡 Interface Partners  💠                     |
| 送 Basic Actions     | · · · · · · · · · · · · · · · · · · ·                                                                                                    | AccountVerification                         |
| 📌 Invoke            | AccountVerification_Flow                                                                                                    | Reference Partners 🖶                        |
| 🚍 Assign            |                                                                                                    | Determine Applicatio                        |
| 🔁 Receive           | 😢 Account Verification Receive                                                                                                    | InitialReviewPartner                        |
| Receive Choice      |                                                                                                    | CreditCheckServicel                         |
| Reply               | A Determine Application Eligibility                                                                                                    | Manta Cradit Charle                         |
| U Wait              |                                                                                                    | MaptocreditChecki                           |
| Empty Action        | ♦                                                                                                    | MapCreditChecking     CreditPielsAssessme   |
| (F Structures       |                                                                                                    | CreditRiskAssessme                          |
| Scone               | ¢                                                                                                    | Final Application Paul                      |
| Parallel Activities |                                                                                                    | GenerateDeclinePar                          |
| Sequence            | ar initial review ar wap to mengione                                                                                                    | RecordDoclinedAnn                           |
| Choice              | •                                                                                                    | Record Declined App     Record Declined App |
| While Loop          |                                                                                                    | MantoInoligibleDart                         |
| 🔊 Repeat Until Loop |                                                                                                    | RecordIneligibleApr                         |
| 🎳 For Each          |                                                                                                    | • KecordineligibleApp                       |
| 😕 Faults            | P Map to Credit Check P Record Ineligible Application                                                                                                    |                                             |
| 🙆 Human Workflow    |                                                                                                    | CustomerApplicati                           |
| 🚨 Human Task        | structure for the service of the service of the ser | MessageVariable                             |
| Collaboration Sc    |                                                                                                    | Customer∆nnlicati<br>▼                      |
| 🖁 Task Flows 🚳 Buil | ld Activities 🔲 Properties 🙁 🖹 Problems 🎁 Server Logs) 🦇 Servers                                                                                                    | ⊽ ⊐ [                                       |
| S→ Link - link2     |                                                                                                    |                                             |
| Description Expres  | ssion Language: Same as Process (Java)                                                                                                    |                                             |
| Details Expre       | ssion Type @ Visual @ Java                                                                                                    |                                             |
|                     | <pre>etrms (!(CustomerApplicationVariable_getRoolean("eligibleInplication")) != (true))) &amp;&amp; (!((CustomerApplication")) != (true))) </pre>                                                                                                    | icationVariable.ge                          |
|                     |                                                                                                    | ioaoion.aiiabic.ge -                        |

If the eligibleApplication parameter value is set to false, the request for an account creation gets rejected. The customer information gets archived in a local directory, as well as in a database.

**Note**: In the workshop we will not be exercising the "Map to Ineligible" path of the business process.

## Part 2: Test the imported SOA solution

In this section, you are going to test the given SOA solution.

- \_\_\_\_1. If the server is not running already, start the server.
  - \_\_\_\_a. In the Servers tab, right-click WebSphere Process Server v7 at localhost and select Start from the context menu.
  - b. Wait until the server status changes to Started. This may take up to 5 minutes. (Note: You may see an error in the logs related to the TAI, this is expected and we are not using this functionality)
- \_\_\_ 2. Deploy the imported applications.
  - \_\_\_\_a. In the Servers tab, right-click WebSphere Process Server v7 at localhost and

Impact2011 Changing the Way Business and IT Leaders Work

select Add and Remove Projects... from the context menu.

b. In the Add and Remove Projects, click Add All.

| Add and Remove Projects                                     |                           |                                                                                                    |
|-------------------------------------------------------------|---------------------------|----------------------------------------------------------------------------------------------------|
| Add and Remove Projects<br>Modify the projects that are con | figured on the server     |                                                                                                    |
| Move projects to the right to con                           | figure them on the server |                                                                                                    |
| <u>Available projects:</u>                                  |                           | Configured projects:                                                                                                    |
|                                                             | A <u>d</u> d >            | AccountOpeningUIEAR     CreditCheckMediationServiceApp     CustomerMediationServiceApp     FoundationMediationServiceApp                                                       |
|                                                             | < <u>R</u> emove          | <ul> <li>FoundationModuleApp</li> <li>FoundationServicesApp</li> <li>HumanTaskServicesApp</li> <li>IneligibleMediationServiceApp</li> <li>RouterMediationServiceApp</li> </ul> |
|                                                             | Add All >>                |                                                                                                    |
|                                                             | << Remove All             | 4                                                                                                    |
| ☑ If server is started, publish cha                         | nges <u>i</u> mmediately  |                                                                                                    |
| 0                                                           | < <u>B</u> ack <u>N</u> e | xt > Finish Cancel                                                                                                    |

\_\_\_\_c. Click Finish. Wait until it completes.

| 🔀 Task Flows 🙆 Build Activities 🔲 Properties 🔝 Pro | oblems 👔 Server Logs 👭 Servers | ×            |
|----------------------------------------------------|--------------------------------|--------------|
| Server                                             | State                          | Status       |
| WebSphere Process Server v7.0 at localhost         | 🖡 Started                      | Synchronized |
| AccountOpeningUIEAR                                | 🖡 Started                      | Synchronized |
| CreditCheckMediationServiceApp                     | 🖡 Started                      | Synchronized |
| CustomerMediationServiceApp                        | 🖡 Started                      | Synchronized |
| FoundationModuleApp                                | 🖡 Started                      | Synchronized |
| FoundationServicesApp                              | 🖡 Started                      | Synchronized |
| HumanTaskServicesApp                               | 🖡 Started                      | Synchronized |
| IneligibleMediationServiceApp                      | 🖡 Started                      | Synchronized |
| RouterMediationServiceApp                          | 🖡 Started                      | Synchronized |
|                                                    |                                |              |

\_ 3. Clear the Server Logs view before executing a test.

Impact

a the Way Business and IT Leaders W

\_\_\_\_\_a. In the menu bar in the Server Logs view, click the Clear Server Console icon which can be found towards the right of the task bar.

**Note**: This is an optional task. You do not have to perform this task; however, this makes it easier for you to find certain output messages during the test.

\_4. Create a new account opening request to test the CreateApplication task user interface JSP.

\_\_\_\_a. Open a Web browser, and type the following address in the address field:

https://localhost:9443/AccountOpeningUI.

This opens the login page for your account creation user interface. Depending on which browser is used you will need to handle the certificates by either selecting OK or yes when prompted. You may also need to, when the **Certificate Error** window appears, select the **Continue to this website (not recommended)** link to proceed to the authentication page.

b. At the Login window, enter **admin** in the **Name** as well as **Password** fields.

| 🗢 Back - 🌩 Forward - 💿 🚱 🏠 https://localhost: | 9443/AccountOpeningUI/Login.jsp                 |
|-----------------------------------------------|-------------------------------------------------|
|                                               |                                                 |
|                                               |                                                 |
|                                               |                                                 |
|                                               | Louis to Rusinger User Client                   |
|                                               | Login to Business Oser Client                   |
|                                               | Enter user name and password, then click Login. |
|                                               | Name: admin                                     |
|                                               | Password:                                       |
|                                               | Login                                           |
|                                               |                                                 |

\_\_\_\_ c. Click Login.

\_\_\_\_ d. Click New on the main page.

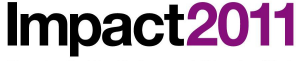

Changing the Way Business and IT Leaders Work

| IIV.          |                                                                                                    |
|---------------|----------------------------------------------------------------------------------------------------|
| + HOME        | Business User Client                                                                                                    |
| Business Case |                                                                                                    |
| → New         | <ul> <li>Business Case</li> </ul>                                                                                                    |
| My ToDo's     | C New                                                                                                    |
| → Open        | Select this to view a list of all the tasks that you can use to create a business case. For search                                                                                                    |
| → Claimed     | criteria, you can provide additional information.                                                                                                    |
|               |                                                                                                    |
| User: admin   | ✓ My ToDo's                                                                                                    |
| → Logout      | <ul> <li>→ Open<br/>Select this to claim a task from a list of those that have been started.</li> <li>→ Claimed<br/>Select this to see a list of the tasks that have already been started and claimed. You can then<br/>complete a task by choosing it and inserting the necessary output data.</li> </ul> |

\_\_\_\_e. CreateApplication is the only available task. Click the link.

| <ul> <li>→ HOME</li> <li>Business Case</li> <li>→ New</li> <li>My ToDo's</li> <li>→ Open</li> </ul> | Business Cases > New<br>Select a process or task for which you want to create a business case.<br>Task<br>CreateApplication |
|----------------------------------------------------------------------------------------------------|----------------------------------------------------------------------------------------------------|
| <ul> <li>→ Claimed</li> <li>User: admin</li> <li>→ Logout</li> </ul>                                |                                                                                                    |

\_\_\_\_\_f. On the CreateApplication screen, fill in the data fields. In order to demonstrate the data flow, use the **companyName of IBM** 

You may leave rest of the fields blank.

*Note*: The contents of these fields get populated by the **DetermineApplicantEligibility** service for IBM so that you do not need to enter values for all fields.

Changing the Way Business and IT Leaders Work

impaci

| → HOME Business Case → New | Business Cases > New > CreateApplication<br>Enter the values for the input data and optionally provide additional information to create your task. |
|----------------------------|----------------------------------------------------------------------------------------------------|
| My ToDo's                  | Input Data                                                                                                    |
| → Open<br>→ Claimed        | accountNumber                                                                                                    |
| User: admin                | applicationDecision                                                                                                    |
| → Logout                   | comments                                                                                                    |
|                            | companymame IBM<br>contactFirstName                                                                                                    |
|                            | contactLastName                                                                                                    |

\_\_\_\_g. Click Create. The Web browser will return to the **Business Cases** > **New** page.

The **AccountVerification** business process template defines the application review process, as follows: If the value entered for **eligibleApplication** is true, then the **CustomerApplication** data goes to the **InitialReview** activity. Otherwise, the data would flow through the **MaptoIneligible** activity.

In this test case, **eligibleApplication** is set to **true**. Therefore, the **InitialReview** activity gets invoked. This service is provided by **InitialReviewPartner**, which is the **InitialReview** business process in the **FoundationModule**.

The InitialReview business process invokes the **Initial Application Review** to-do (participating) task.

- \_\_\_ 5. Examine the output messages.
  - \_\_\_\_a. Click the **Server Logs** tab.
  - \_\_\_\_b. In order to see the entire logged messages, click the Select Records to Display icon, and then select All Record Types (Hierarchical) > with All Contents.

Changing the Way Business and IT Leaders Work

Impact

| <b>D</b> E | lusiness Integration - IBM WebSphere In                                  | ntegration Developer 7.0 - C:\WID\workspace |                      |                                                                            |                                              |                                         |             |          |      | ×  |
|------------|--------------------------------------------------------------------------|---------------------------------------------|----------------------|----------------------------------------------------------------------------|----------------------------------------------|-----------------------------------------|-------------|----------|------|----|
| File       | Edit Navigate Search Project V                                           | Window Help                                 |                      |                                                                            |                                              |                                         |             |          |      |    |
|            | 1 - 🛛 🕹 🔡 💣  🗃 🔗                                                         | A • 🔶 • 🗢 •                                 |                      |                                                                            |                                              |                                         | E           | Business | Inte |    |
|            | 😤 Task Flows 🚳 Build Activities 🔳                                        | Properties 🚼 Problems 🞁 Server Logs 🖄       | 6% Server            | s                                                                          | 10 <b>-</b>   3                              | \$ ▼   12   ⊞ 🖂   🔂 🤤                   | \$ <b>-</b> |          |      |    |
| 10         | Welcome WebSphere Process Ser                                            | rver v7.0 at localhost 🛛                    |                      | with only S                                                                | erver State and Error Contents               | All Record Types (Hierarchical)         | +           |          |      | -1 |
| G:         | Console: WebSphere Proces                                                | s Server v7.0 at localhost                  |                      | with only S                                                                | erver State, Error and Warning Contents      | All Record Types (Flattened)            |             |          |      | 2  |
|            | Show All Record Types (Hierarchical) > with All Contents (Page 18 of 18) |                                             | with All Contents    |                                                                            | Invocation Types                             | •                                       |             |          |      |    |
|            | Туре                                                                     | Time Thread ID Contents Invocation End Type | Invocation End Types |                                                                            |                                              | -                                       |             |          |      |    |
|            | 🗐 🗐 Log message                                                          | Mar 9, 2011 20:08:46.817 EST                | 000                  | 000000ae com.ibm.ws.webcontainer.servlet.ServletW Invocation Failure Typer | Invocation Failure Types                     |                                         | [           |          |      |    |
|            | 🔄 🗐 Log message                                                          | Mar 9, 2011 20:09:47.801 EST                | 000                  | 000ae                                                                      | com.ibm.ws.webcontainer.servlet.ServletW     | Exception Types                         |             | [        |      |    |
|            | 📰 🗐 Log message                                                          | Mar 9, 2011 20:09:48.171 EST                | 000                  | 000ae                                                                      | com.ibm.ws.webcontainer.servlet.ServletW     |                                         |             | [        |      |    |
|            | 📰 🗐 Log message                                                          | Mar 9, 2011 20:11:17.495 EST                | 000                  | 000a6                                                                      | CWTKE0044I: Originator becomes adminis       | FFDC Types                              |             | p        |      |    |
|            | 📄 🗐 Log message                                                          | Mar 9, 2011 20:11:18.087 EST                | 000                  | 000c7                                                                      | CWTKE0044I: Originator becomes administra    | tor of task AccountVerification. Usua   | lly this h  | a        |      |    |
|            | 📄 🗐 Log message                                                          | Mar 9, 2011 20:11:26.749 EST                | 000                  | J000c7 [Java] Determine Applicant Eligibility - begin                      |                                              | gins                                    |             |          | _    |    |
|            | 📃 🖃 Log message                                                          | Mar 9, 2011 20:11:26.750 EST                | 000                  | 000c7                                                                      | [Java] Determine Applicant Eligibilty - ends |                                         |             |          |      |    |
|            | 🔄 💷 Log message                                                          | Mar 9, 2011 20:11:29.639 EST                | 000                  | 000c7                                                                      | CWTKE0044I: Originator becomes administra    | tor of task InitialApplicationReview. U | Isually th  | ni       | -    |    |
|            | 📄 💷 Log message                                                          | Mar 9, 2011 20:15:27.388 EST                | 000                  | 000a6                                                                      | com.ibm.ws.webcontainer.servlet.ServletWra   | apper init SRVE0242I: [AccountOpenin    | gUIEAR]     | [        | +    |    |
|            | Refresh rate: 5 seconds                                                  | 🕞 Server started                            |                      |                                                                            | Cross-component trace disabled               |                                         |             |          |      |    |
| 1          | ¢                                                                        |                                             |                      |                                                                            |                                              |                                         |             |          |      |    |

c. You should see messages from the human task container, "CWTKE0044I: Originator becomes administrator of task InitialApplicationReview."

|              | usiness Integration - IBM WebSphere I                         | Integration Developer 7.0 - C:\WID\workspace |            |                                                                                            |            | ×   |
|--------------|---------------------------------------------------------------|----------------------------------------------|------------|--------------------------------------------------------------------------------------------|------------|-----|
| <u>F</u> ile | <u>E</u> dit <u>N</u> avigate Se <u>a</u> rch <u>P</u> roject | <u>W</u> indow <u>H</u> elp                  |            |                                                                                            |            |     |
| E            | • 🖬 💩 😫 💣  📽                                                  | A • 🗢 •                                      |            | E E Bus                                                                                    | iness Inte |     |
|              | 😤 Task Flows 🙆 Build Activities 🛙                             | 🗏 Properties 🔝 Problems 🞁 Server Logs 🛛      | 4% Servers | ⓑ ▾│ 誅़ ▾│ ☜│ ⊞  ⊡│ 습 ↔ ☜│ ◈ ▾│ ∠  ਛੋ                                                      | ~ - 8      | )   |
| 10           | Welcome WebSphere Process S                                   | erver v7.0 at localhost 🛛                    |            |                                                                                            |            |     |
| - in         | Console: WebSphere Proce                                      | ss Server v7.0 at localhost                  |            |                                                                                            |            |     |
|              | Show All Record Types (Hierarchical)                          | > with All Contents (Page 18 of 18)          |            | <type contents="" filter="" text="" the="" to=""></type>                                   |            |     |
|              | Туре                                                          | ▲ Time                                       | Thread ID  | Contents                                                                                   | -          | - T |
|              | 🔲 🗐 Log message                                               | Mar 9, 2011 20:08:46.817 EST                 | 000000ae   | com.ibm.ws.webcontainer.servlet.ServletWrapper init SRVE0242I: [AccountOpeningUIEAR] [     |            |     |
|              | 📰 📑 Log message                                               | Mar 9, 2011 20:09:47.801 EST                 | 000000ae   | com.ibm.ws.webcontainer.servlet.ServletWrapper init SRVE0242I: [AccountOpeningUIEAR] [     |            |     |
|              | 📰 🗐 Log message                                               | Mar 9, 2011 20:09:48.171 EST                 | 000000ae   | com.ibm.ws.webcontainer.servlet.ServletWrapper init SRVE0242I: [AccountOpeningUIEAR] [     |            |     |
|              | 📰 📑 Log message                                               | Mar 9, 2011 20:11:17.495 EST                 | 000000a6   | CWTKE0044I: Originator becomes administrator of task CreateApplication. Usually this happ  |            |     |
|              | 🗐 📑 Log message                                               | Mar 9, 2011 20:11:18.087 EST                 | 000000c7   | CWTKE0044I: Originator becomes administrator of task AccountVerification. Usually this ha  |            |     |
|              | 📄 📑 Log message                                               | Mar 9, 2011 20:11:26.749 EST                 | 00000c7    | [Java] Determine Applicant Eligibility - begins                                            |            |     |
|              | 🗐 🗐 Log message                                               | Mar 9, 2011 20:11:26.750 EST                 | 000000c7   | [Java] Determine Applicant Eligibility - ends                                              |            |     |
|              | 📃 💷 Log message                                               | Mar 9, 2011 20:11:29.639 EST                 | 00000c7    | CWTKE0044I: Originator becomes administrator of task InitialApplicationReview. Usually thi |            |     |
|              | 📄 💷 Log message                                               | Mar 9, 2011 20:15:27.388 EST                 | 000000a6   | com.ibm.ws.webcontainer.servlet.ServletWrapper init SRVE0242I: [AccountOpeningUIEAR] [     | -          |     |
|              | Refresh rate: 5 seconds                                       | 🔓 Server started                             |            | Cross-component trace disabled                                                             |            | -   |
| 10           | •                                                             |                                              |            |                                                                                            |            |     |

*Note*: Log messages with the CWTK prefix indicate human task-related messages. The "I" indicates that it is an informational message. Here is the definition of CWTKE0044I: CWTKE0044I: Originator becomes administrator of task {0}. Usually this happens, because no people assignment criteria is defined for the administrators of the task, or because its usage returns an empty set of users.

Explanation: Because administrator could not be found, the task's originator will

also be the task's administrator. This can occur when either the task's people

assignment criteria (staff verb) for administrator return an empty set of users, or

when this people assignment criteria are not defined.

**User Action**: If this is not what you want, check the people assignment criteria (staff verb): Maybe the people assignment criteria need to be changed, or you need to define a people assignment for the administrators of the task.

\_ 6. Complete the InitialApplicationReview work item.

\_\_\_\_a. In the Web application, click Open under My ToDo's. There should be a work item, InitialApplicationReview, ready for completion.

| IIN.                    |                                       |                         |                         |              |
|-------------------------|---------------------------------------|-------------------------|-------------------------|--------------|
| + HOME                  | My ToDo's > Open                      |                         |                         |              |
| Business Case           | Select a task to see more details and | finally claim the task. |                         |              |
| → New                   |                                       |                         |                         |              |
| My ToDo's               | Task Name 💠                           | Description 🗘           | First Activated 🗘       | Originator 🗘 |
| Open                    | → InitialApplicationReview            |                         | 3/9/2011 8:11:29 PM EST | admin        |
| → Claimed               | Items found: 1 Rege 1 of              | of 1 ltems per page:    | 20 🔻                    |              |
| User: admin<br>→ Logout | Refresh                               |                         |                         |              |

\_\_\_\_ b. Select the link, and click Claim.

Impact2

iging the Way Business and IT Leaders Work

\_\_\_\_ c. There is no need to change the Output Data; therefore, click the Complete button without making any modifications.

| contactFirstName     | Landon       |
|----------------------|--------------|
| contactLastName      | Donovan      |
| contactPhoneNumber   | 547-312-3172 |
| creditRating         |              |
| creditReportNeeded   |              |
| creditRisk           |              |
| creditScore          | 0            |
| customerCity         | Boston       |
| customerCountry      | USA          |
| eligibleApplication  |              |
| ineligibleReason     |              |
| pricingCode          | 34           |
| pricingScore         |              |
| productName          | Pens         |
| requestAccountAmount | 30000        |
| Complete Save Rel    | ease         |

d. Examine the output in the Server Logs view.

Impact

| e guit isavigate search Project                                                                                                    | t <u>W</u> indow <u>H</u> elp                                                                                                    |                                                          |                                                                                                    |                |      |
|----------------------------------------------------------------------------------------------------|----------------------------------------------------------------------------------------------------|----------------------------------------------------------|----------------------------------------------------------------------------------------------------|----------------|------|
| 📬 🖬 🖆 🔛 😭 😭                                                                                                    | 🖀 🛷 🔹 😓 👻                                                                                                    |                                                          | 🖬 🖽 Busir                                                                                                    | iess Inte.     |      |
| 88 Task Flows 🗞 Build Activities                                                                                                    | s 🔲 Properties 🖹 Problems 🔞 Server Logs 🛛                                                                                                    | 4% Servers                                               | 🏮 -   🏇 -   12  🖽 🖽   순 - 🖉 🖉 🥔 - 🖉 🐼 -                                                                                                    | ~ - 8          | p)   |
| Welcome WebSphere Proces                                                                                                    | s Server v7.0 at localhost 🙁                                                                                                    |                                                          |                                                                                                    |                | ٦,   |
| Console: WebSphere Pro                                                                                                    | cess Server v7.0 at localhost                                                                                                    |                                                          |                                                                                                    |                | Ľ    |
| Show All Record Types (Hierarchie                                                                                                    | cal) > with All Contents (Page 1 of 1)                                                                                                    |                                                          | <type contents="" filter="" text="" the="" to=""></type>                                                                                                    | P <sub>R</sub> |      |
| Туре                                                                                                    | ▲ Time                                                                                                    | Thread ID                                                | Contents                                                                                                    |                | 1    |
|                                                                                                    | Mar 9, 2011 20:22:23.478 EST                                                                                                    | 000000c8                                                 | CHFW0019I: The Transport Channel Service has started chain HttpOutboundChain:localhost                                                                                                    |                |      |
| E Log message                                                                                                    |                                                                                                    | 000000-8                                                 | com.ibm.ws.ffdc.impl.FfdcProvider logIncident FFDC1003I: FFDC Incident emitted on C:\Pr                                                                                                    |                |      |
| FFDC                                                                                                    | Mar 9, 2011 20:22:23.725 EST                                                                                                    | 00000000                                                 |                                                                                                    |                |      |
| FFDC                                                                                                    | Mar 9, 2011 20:22:23.725 EST<br>Mar 9, 2011 20:22:23.732 EST                                                                                                    | 000000c8                                                 | com.ibm.ws.ffdc.impl.FfdcProvider logIncident FFDC1003E FFDC Incident emitted on C:\Pr                                                                                                    |                | - 10 |
| FFDC                                                                                                    | Mar 9, 2011 20:22:23.725 EST<br>Mar 9, 2011 20:22:23.732 EST<br>Mar 9, 2011 20:22:23.754 EST                                                                                                 | 000000c8<br>000000c8                                     | com.ibm.ws.ffdc.impl.FfdcProvider logIncident FFDC1003I: FFDC Incident emitted on C\Pr<br>com.ibm.ws.ffdc.impl.FfdcProvider logIncident FFDC1003I: FFDC Incident emitted on C\Pr                                                                                                    |                | 1    |
| FFDC<br>FFDC<br>FFDC<br>FFDC<br>FFDC<br>FFDC                                                                                                    | Mar 9, 2011 20:22:23.725 EST<br>Mar 9, 2011 20:22:23.732 EST<br>Mar 9, 2011 20:22:23.754 EST<br>Mar 9, 2011 20:22:23.761 EST                                                                 | 000000c8<br>000000c8<br>000000c8                         | com.ibm.ws.ffdc.impl.FfdcProvider logIncident FFDC1003E FFDC Incident emitted on CAPr<br>com.ibm.ws.ffdc.impl.FfdcProvider logIncident FFDC1003E FFDC Incident emitted on CAPr<br>com.ibm.ws.ffdc.impl.FfdcProvider logIncident FFDC103E FFDC Incident emitted on CAPr                                                                                                    |                |      |
| FFDC<br>FFDC<br>FFDC<br>FFDC<br>FFDC<br>FFDC<br>FFDC<br>FFDC                                                                                                    | Mar 9, 2011 20:22:23.725 EST<br>Mar 9, 2011 20:22:23.732 EST<br>Mar 9, 2011 20:22:23.754 EST<br>Mar 9, 2011 20:22:23.761 EST<br>Mar 9, 2011 20:22:24.177 EST                                 | 000000c8<br>000000c8<br>000000c8<br>000000c8             | com.ibm.ws.ffdc.impl.FfdcProvider logIncident FFDC10031; FFDC Incident emitted on C:\Pr<br>com.ibm.ws.ffdc.impl.FfdcProvider logIncident FFDC10031; FFDC Incident emitted on C:\Pr<br>com.ibm.ws.ffdc.impl.FfdcProvider logIncident FFDC10031; FFDC Incident emitted on C:\Pr<br>com.ibm.ws.ffdc.impl.FfdcProvider logIncident FFDC10031; FFDC Incident emitted on C:\Pr                                                                                                    |                |      |
| Cug message Cug message Cug FFDC Cug Sup FFDC Cug Sup FF | Mar 9, 2011 20:22:23,725 EST<br>Mar 9, 2011 20:22:23,724 EST<br>Mar 9, 2011 20:22:23,754 EST<br>Mar 9, 2011 20:22:23,761 EST<br>Mar 9, 2011 20:22:24,177 EST<br>Mar 9, 2011 20:22:24,542 EST | 000000c8<br>000000c8<br>000000c8<br>000000c8<br>000000c8 | com.ibm.ws.ffd.cimpl.Ffd.cProvider logIncident FFDC1003F FFDC Incident emitted on C:\Pr<br>com.ibm.ws.ffd.cimpl.Ffd.cProvider logIncident FFDC1031; FFDC Incident emitted on C:\Pr<br>com.ibm.ws.ffd.cimpl.Ffd.cimpl.Ffd.cProvider logIncident FFDC1031; FFDC10dent emitted on C:\Pr<br>com.ibm.ws.ffd.cimpl.Ffd.cimpl.Ffd.cProvider logIncident FFFDC1031; FFDC10dent emitted on C:\Pr<br>CWWBE0003E: A runtime fault was returned by the implementation of activity 'CreditCheck |                |      |

You should see the exceptions being thrown in the Server Logs view. Now, your task is to troubleshoot this runtime error.

## Part 3: Troubleshoot the AccountVerification service failure

For the lab purpose, the problem introduced here is a very simple one to troubleshoot. The main purpose of this section is to demonstrate different tools that are available for you to troubleshoot runtime problems.

- \_\_\_\_1. Rerun the test with cross-component trace enabled.
  - \_\_\_\_a. Select the Server Logs tab.

\_ b. Access cross-component trace settings by clicking the View Menu arrow at the far right upper corner of the Server Logs toolbar.

| e <u>E</u> dit <u>N</u> avigate Se <u>a</u> rch <u>P</u> roject                                                                                                    | <u>W</u> indow <u>H</u> elp                                                                                                    |                                                                                   |                                                                                                    |                 |
|----------------------------------------------------------------------------------------------------|----------------------------------------------------------------------------------------------------|-----------------------------------------------------------------------------------|----------------------------------------------------------------------------------------------------|-----------------|
| 3•8618188                                                                                                    | 8 🖋 • 🗍 😓 • 👄 •                                                                                                    |                                                                                   |                                                                                                    | 😸 Business Inte |
| 88 Task Flows 🔕 Build Activities                                                                                                    | 🗇 Properties 🔝 Problems 🔠 Server Logs 😣                                                                                                    | 4% Servers                                                                        | 🔓 🕶 🕀 🖓 🕀 🚭 🖉 🗸 📾                                                                                                    |                 |
| Welcome WebSphere Process                                                                                                    | Server v7.0 at localhost 🗵                                                                                                    |                                                                                   | Disabled                                                                                                    | Cross-Compone   |
| Console: WebSphere Proc                                                                                                    | cess Server v7.0 at localhost                                                                                                    | Enabled                                                                           | Find                                                                                                    |                 |
| Show All Record Types (Hierarchical) > with All Contents (Page 1 of 1)                                                                                                    |                                                                                                    |                                                                                   | Enabled with Data Snapshot                                                                                                    | Sort Column By  |
|                                                                                                    |                                                                                                    |                                                                                   |                                                                                                    |                 |
| Туре                                                                                                    | ▲ Time                                                                                                    | Thread ID                                                                         | Contents                                                                                                    | Show Welcome    |
| Type                                                                                                    | <ul> <li>Time<br/>Mar 9, 2011 20:23:33.504 EST</li> </ul>                                                                                                    | Thread ID<br>00000058                                                             | Contents<br>I com.ibm.ws.monitoring.policy.interaction.ObserversManagerImpl register(observerFactor                                                                                                    | Show Welcome    |
| Type           Type                                                                                                    | <ul> <li>Time</li> <li>Mar 9, 2011 20:23:33.504 EST</li> <li>Mar 9, 2011 20:23:33.504 EST</li> </ul>                                                                                                    | Thread ID<br>00000058<br>00000058                                                 | Contents<br>I com.ibm.ws.monitoring.policy.interaction.ObserversManagerImpl register(observerFactor.:<br>I com.ibm.ws.monitoring.policy.bootstrap.ObserversBootStrap isObserverEnabled) CWLBS                                                                                                    | Show Welcome    |
| Type<br>Log message<br>Log message<br>Log message                                                                                                    | <ul> <li>Time</li> <li>Mar 9, 2011 20:23:33.504 EST</li> <li>Mar 9, 2011 20:23:33.504 EST</li> <li>Mar 9, 2011 20:23:33.509 EST</li> </ul>                                                                                                    | Thread ID<br>00000058<br>00000058<br>00000058                                     | Contents<br>I com Jbm.ws.monitoring.policy.interaction.ObserversManagerImpl register(observerFactor<br>I com Jbm.ws.monitoring.policy.bootstrap.ObserversBootStrap isObserverEnabled() CWLBs<br>I com Jbm.ws.monitoring.policy.interaction.ObserversManagerImpl register(observerFactor                                                                                                    | Show Welcome    |
| Type<br>Log message<br>Log message<br>Log message<br>Log message                                                                                                    | <ul> <li>Time</li> <li>Mar 9, 2011 20:23:33.504 EST</li> <li>Mar 9, 2011 20:23:33.504 EST</li> <li>Mar 9, 2011 20:23:33.509 EST</li> <li>Mar 9, 2011 20:23:33.509 EST</li> </ul>                                                                                             | Thread ID<br>00000058<br>00000058<br>00000058<br>00000058                         | Contents<br>I com.ibm.ws.monitoring.policy.interaction.ObserversManagerImpl register(observerFactor<br>I com.ibm.ws.monitoring.policy.interaction.ObserversManagerImpl register(observerFactor<br>I com.ibm.ws.monitoring.policy.interaction.ObserversManagerImpl register(observerFactor<br>I com.ibm.ws.monitoring.policy.bootstrap.ObserversBootStap registerSCAD_CVUBS0025E T                                                                                                    | Show Welcome    |
| Type      Source Log message     Source Log message     Source Log message     Source Log message     Source Log message     Source Log message                                                                                                    | <ul> <li>Time</li> <li>Mar 9, 2011 20:23:33 504 EST</li> <li>Mar 9, 2011 20:23:33 504 EST</li> <li>Mar 9, 2011 20:23:33 509 EST</li> <li>Mar 9, 2011 20:23:33 509 EST</li> <li>Mar 9, 2011 20:23:33 509 EST</li> </ul>                                                       | Thread ID<br>00000058<br>00000058<br>00000058<br>00000058<br>00000058             | Contents<br>I com Jbm. ws.monitoring.policy.interaction.Observers?Manager/mpl register(observerFactoria:<br>I com Jbm. ws.monitoring.policy.bootstrap.Observers?BootStrap.icObserverEnabled) CWLBS<br>I com Jbm. ws.monitoring.policy.interaction.Observers?Manager/mpl register(observerFactor<br>I com Jbm. ws.monitoring.policy.bootstap.Observers?Manager/mpl register(observerFactor<br>I com Jbm. ws.monitoring.policy.bootstap.Observers?Manager/mpl register(observerFactor<br>I com Jbm. ws.monitoring.policy.bootstap.Observers?Manager/mpl register(observerFactor<br>I com Jbm. ws.monitoring.policy.bootstap.Observers?Manager/mpl register(observerFactor<br>I com Jbm. ws.monitoring.policy.bootstap.Observers?Manager/mpl register(observerFactor<br>I com Jbm. ws.monitoring.policy.bootstap.Observers?Manager/mpl register(observers?Manager/mpl register(observers?Manager/mpl register))<br>I com Jbm. ws.monitoring.policy.bootstap.Observers?Manager/mpl register(observers?Manager/mpl register))<br>I com Jbm. ws.monitoring.policy.bootstap.Observers?Manager/mpl register)                                                                                                    | Show Welcome    |
| Type  Constant of the stage  Constant of the stage  Constant of the                                                                                                    | <ul> <li>Time</li> <li>Mar 9, 2011 20:23:33.504 EST</li> <li>Mar 9, 2011 20:23:33.504 EST</li> <li>Mar 9, 2011 20:23:33.509 EST</li> <li>Mar 9, 2011 20:23:33.509 EST</li> <li>Mar 9, 2011 20:23:33.509 EST</li> <li>Mar 9, 2011 20:23:33.509 EST</li> </ul>                 | Thread ID<br>00000058<br>00000058<br>00000058<br>00000058<br>00000058<br>00000058 | Contents<br>I com Jbm.ws.monitoring.policy.interaction.ObserversManagerImpl register(observerFactoria<br>I com Jbm.ws.monitoring.policy.bootstrap.ObserversBootStrap isObserverEnabled() CWLBS<br>I com Jbm.ws.monitoring.policy.interaction.ObserversManagerImpl register(observerFactoria<br>I com Jbm.ws.monitoring.policy.bootstrap.ObserversBootStrap isOBmiEnabled() CWLBS00281<br>I com Jbm.ws.monitoring.policy.bootstrap.ObserversBootStrap isMmEnabled() CWLBS00281<br>I com Jbm.ws.monitoring.policy.bootstrap.ObserversBootStrap isMmEnabled | Show Welcome    |
| Type<br>Solog message<br>Constraints of the stage<br>Constraints of the stag | Time     Mar 9, 2011 20:23:33.504 EST     Mar 9, 2011 20:23:33.504 EST     Mar 9, 2011 20:23:33.509 EST     Mar 9, 2011 20:23:33.509 EST     Mar 9, 2011 20:23:33.509 EST     Mar 9, 2011 20:23:33.509 EST     Mar 9, 2011 20:23:33.519 EST     Mar 9, 2011 20:23:33.519 EST | Thread ID<br>00000058<br>00000058<br>00000058<br>00000058<br>00000058<br>00000058 | Contents<br>I com Jihm xx:monitoring.policy.interaction.ObserversManagerImpl register(observerFactor=<br>I com Jihm xx:monitoring.policy.interaction.ObserversBootStrap isObserverFabled) CVLBS<br>I com Jihm xx:monitoring.policy.interaction.ObserversBootStrap registerSCA() CVLBS0025F T.<br>I com Jihm xx:monitoring.policy.bootstrap.ObserversBootStrap isOmIfabled() CVLBS0025F.<br>I com Jihm xx:monitoring.policy.bootstrap.ObserversBootStrap isOmIfabled() CVLBS0025F.<br>I com Jihm xx:monitoring.policy.bootstrap.ObserversBootStrap isOmIfabled() CVLBS0025F.<br>I com Jihm xx:monitoring.policy.bootstrap.ObserversBootStrap isImfabled() CVLBS0025F.<br>I RA90018F. The trace state has changed. The new trace state is 'arinfo.                                                                                                    | Show Welcome    |

\_\_\_\_ c. Enable cross-component trace by selecting Cross-Component Trace State > Enabled with Data Snapshot from the view menu.

*Note*: You may want to clear the Server Logs view again before sending another event.

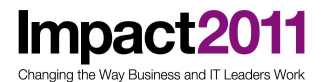

d. From the JSP page, send the test data for company, IBM again, by creating a new entry. Now that you enabled the cross-component trace, you can see the event flow.

 e. In the Server Logs view, the focus should be on the End component (InitialApplicationReview:InputCriterion). Right-click the entry and select Show Component in Assembly Diagram from its context menu.

| Туре                                                                                                    | ▲ Time                          | Thread ID C  | Contents                                                                                     |
|----------------------------------------------------------------------------------------------------|---------------------------------|--------------|----------------------------------------------------------------------------------------------|
| 🖂 🖾 Log message                                                                                                    | Mar 9, 2011 20:23:33:509 EST    | 00000058 1   | com.ibm.ws.monitoring.policy.bootstrap.ObserversBootStrap.registerSCA() CWLBS00258 T.        |
| D Log message                                                                                                    | Mar 9, 2011 20:23:33.509 EST    | 00000058 1   | com.ibm.ws.monitoring.policy.bootstrap.ObserversBootStrap isPmiEnabled() CWLBS00288.         |
| 🔄 🖻 Log message                                                                                                    | Mar 9, 2011 20:23:33:509 EST    | 00000058 1   | com.ibm.ws.monitoring.policy.bootstrap.ObserversBootStrap isArmEnabled() CWLBS00291.         |
| 🔄 📴 Log message                                                                                                    | Mar 9, 2011 20:23:33.519 EST    | 00000058 T   | RAS0018I: The trace state has changed. The new trace state is "=info.                        |
| 📰 😼 Log message                                                                                                    | Mar 9, 2011 20:23:56.843 EST    | 00000058 T   | RA90018I: The trace state has changed. The new trace state is *= info.                       |
| a 🔄 🐾 Invocation sequence (CreateApplication:null)                                                                                                    | Mar 9, 2011 20:50:59.008 EST    | 000000ae     |                                                                                              |
| a 📄 \varTheta Start invoke (CreateApplication:null)                                                                                                    | Mar 9, 2011 20:50:59.008 EST    | 000000ae 5   | tart of the invocation of operation CreateApplication:null in module FoundationModule.       |
| a 🔲 🤤 Start component (CreateApplication:null)                                                                                                    | Mar 9, 2011 20:50:59.024 EST    | 000000ee 5   | tart of the component processing of operation CreateApplication:null in module Foundati      |
| Image: Start invoke (AccountVerification:InputCriterion)                                                                                                    | Mar 9, 2011 20:50:59.052 EST    | 000000ae S   | tart of the asynchronous invocation of operation AccountVerificationdnputCriterion in mo.    |
| Start component (AccountVerification(InputCriterion)                                                                                                    | Mar 9, 2011 20:50:59.225 EST    | 000000d4 S   | tart of the component processing of operation AccountVerification/InputCriterion in modu     |
| 📰 🔛 Log message                                                                                                    | Mar 9, 2011 20:50:59.232 EST    | 000000d4 C   | WTKE00441: Originator becomes administrator of task AccountVerification. Usually this ha.    |
| 🔄 😔 In business process                                                                                                    | Mar 9, 2011 20:50:59.278 EST    | 000000d4 0   | 7e8a3dd-ddab-4640-be64-54345fc78d94 STATE fcc5115f-f67b-4880-9499-554510137551 d9            |
| E e Start business process (AccountVerification)                                                                                                    | Mar 9, 2011 20:50:59.612 EST    | 000000c8 S   | tart of processing for business process AccountVerification:_PIS003012e.9d75b09b.a5fe573.    |
| End business process (AccountVerification)                                                                                                    | Mar 9, 2011 20:50:59.828 EST    | 000000c8 E   | nd of processing for business process AccountVerification:_PI:9003012e.9d75b09b.a5fe573f.    |
| Start business process (AccountVerification)                                                                                                    | Mar 9, 2011 20:51:00.333 EST    | 000000c8 S   | tart of processing for business process AccountVerification:_PI5003012e.9d75b09b.a5fe573.    |
| End business process (AccountVerification)                                                                                                    | Mar 9, 2011 20:51:00.335 EST    | 000000c8 E   | nd of processing for business process AccountVerification:_PE9003012e.9d75b09b.a5fe573f.     |
| Image: A market and A market and A market | Mar 9, 2011 20:51:00.495 EST    | 000000c8 S   | tart of processing for business process AccountVerification:_PE9003012e.9d75b09b.a5fe573.    |
| Image: Start invoke (InitialApplicationReviewInputCriterion)                                                                                                    | Mar 9, 2011 20:51:00.526 EST    | 000000c8 S   | tart of the asynchronous invocation of operation InitialApplicationReview.InputCriterion in. |
| a = O Start import (InitialApplicationReview:InputCriterion)                                                                                                    | Mar 9, 2011 20:51:00.579 EST    | 000000c8 S   | tart of the import processing of operation InitialApplicationReviewInputCriterion in modul.  |
| a 📰 😑 Start component (InitialApplicationReviewsInputCri                                                                                                    | i Mar 9, 2011 20:51:00.778 EST  | 00000044 5   | tart of the component processing of operation InitialApplicationReviewdhputCriterion in      |
| 🔄 📴 Log message                                                                                                    | Mar 9, 2011 20:51:00.833 EST    | 000000d4 C   | WTKE0044E Originator becomes administrator of task InitialApplicationReview. Usually thi.    |
| End component (InitialApplicationReviewInputCrit                                                                                                    | t Marg                          | 61 C         | of the component processing of operation InitialApplicationReview.InputCriterion in m.       |
| End import (InitialApplicationReviewInputCriterion)                                                                                                    | Mar9 Copy selected kecords      | CBI+C        | of the import processing of operation InitialApplicationReviewUnputCriterion in modul.       |
| End invoke (InitialApplicationReviewInputCriterion)                                                                                                    | Mar S Copy All Records          | Ctrl+Shift+C | of the asynchronous invocation of operation InitialApplicationReviewInputCriterion in .      |
| End business process (AccountVerification)                                                                                                    | Mar 9 Show Component in Assembl | Disgram      | of processing for business process AccountVerification:_P19003012e.9d75b09b.a5fe573f.        |
| End component (AccountVerificationInputCriterion)                                                                                                    | Mar 9                           | y orogram    | of the component processing of operation AccountVerificationInputCriterion in modul.         |
| End invoke (AccountVerification:InputCriterion)                                                                                                    | Mar 9 Properties                |              | of the asynchronous invocation of operation AccountVerification:InputCriterion in mod        |
| End component (CreateApplication:null)                                                                                                    | Mar 9, 2011 20100390103 EST     | 00000020 E   | nd of the component processing of operation CreateApplication:null in module Foundatio.      |
| End invoke (CreateApplication:null)                                                                                                    | Mar 9, 2011 20:50:59.115 EST    | 000000ae E   | nd of the invocation of operation CreateApplication.null in module FoundationModule.         |
|                                                                                                    |                                 |              |                                                                                              |

f. The HumanTaskServices assembly diagram should be opened with the InitialApplicationReview human task component highlighted.

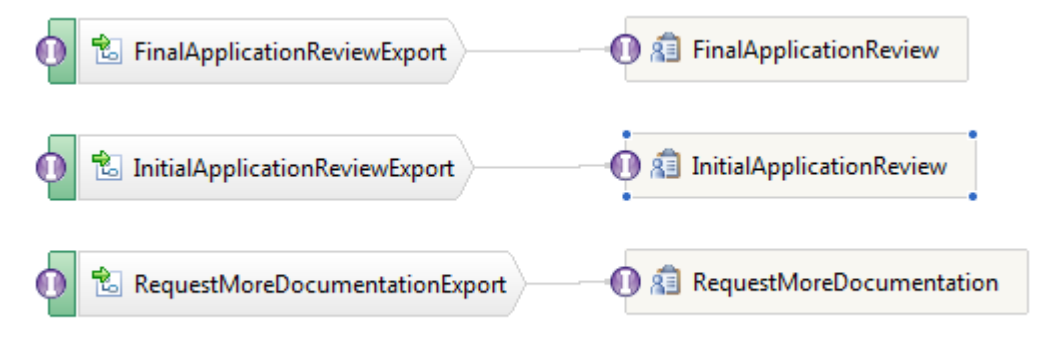

The InitialApplicationReview work item is now ready for you to claim and complete.

- 2. Claim and complete the InitialApplicationReview work item.
  - \_\_\_\_a. In the JSP application, click Open under My ToDo's. There should be a work item, InitialApplicationReview, ready for completion.

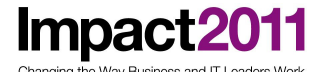

| → HOME Business Case → New       | My ToDo's > Open<br>Select a task to see more details and finally claim the task.                                                                                                    |
|----------------------------------|----------------------------------------------------------------------------------------------------|
| My ToDo's<br>→ Open<br>→ Claimed | Task Name        Description        First Activated          → InitialApplicationReview       3/9/2011 8:51:01 PM EST         Items found: 1       Page 1 of 1       Items per page: 20 → |
| User: admin<br>→ Logout          | Refresh                                                                                                    |

- \_\_\_\_b. Select the link, and click Claim.
- \_\_\_\_ c. Click the Complete button without making any modification.
- \_\_\_\_d. Examine the output in the Server Logs view.
- \_\_\_\_e. In the menu bar in the Server Logs view, click the Expand icon.

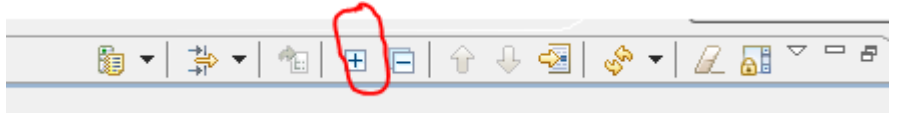

\_\_\_\_\_f. Locate the very first Exception message, and double-click the entry to view its contents. The exception will be found in a Log message with the error code CWWBE0057I

Changing the Way Business and IT Leaders Work

| Properties |                                                                                                    |
|------------|----------------------------------------------------------------------------------------------------|
| 📑 🕹 Log m  | essage                                                                                                    |
| Time:      | Mar 11, 2011 18:34:07.174 EST                                                                                                    |
| Thread ID: | 000009ь                                                                                                    |
| Contents:  |                                                                                                    |
|            | CWWBE0057I: Activity 'CreditCheckService' of processes<br>'_PI:9003012e.a744bf4d.a5fe573f.92c60100' has been stopped because of an unhandled<br>failure.<br>com.ibm.bpe.api.RuntimeFaultException: CWWBE0003E: A runtime fault was<br>returned by the implementation of activity 'CreditCheckService'.<br>javax.xml.ws.WebServiceException: java.net.ConnectException: HTTP (404 ) Not<br>Found address :<br>https://localhost:9443/CreditCheckServiceWeb/sca/CreditCheckServiceExport |
| 0          | ОК                                                                                                    |

This message indicates that the target service was not found.

\_\_\_\_g. Right-click the Start import(CreditCheckService:InputCriterion) right above the first Fail Invoke, and select Show Component in Assembly Diagram.

| Туре |                                                                                                    | + Time                       | Thread ID             | Contents                              |                                                                                                    |
|------|----------------------------------------------------------------------------------------------------|------------------------------|-----------------------|---------------------------------------|----------------------------------------------------------------------------------------------------|
|      | A III I Start import (InitialApplicationReviewInputCriterion)                                                                                                    | Mar 9, 2011 20:51:00.579 EST | 000000-8              | Start of the import processing of on  | eration InitialApplicationReviewInputCriterion in modul.                                                                                                    |
|      | A I G Start component (InitialApplicationReview:InputCri                                                                                                    | Mar 9, 2011 20:51:00.778 EST | 00000044              | Start of the component processing     | of operation InitialApplicationReview.InputCriterion in                                                                                                    |
|      | E Dog message                                                                                                    | Mar 9, 2011 20:51:00.833 EST | 000000d4              | CWTKE0044I: Originator becomes a      | dministrator of task InitialApplicationReview. Usually thi.                                                                                                    |
|      | End component (InitialApplicationReview:InputCrit                                                                                                    | Mar 9, 2011 20:51:01.201 EST | 00000044              | End of the component processing of    | of operation InitialApplicationReviewInputCriterion in m.                                                                                                    |
|      | Content in the second second sec | Mar 9, 2011 20:51:00.633 EST | 00000078              | End of the import processing of op-   | eration InitialApplicationReview:InputCriterion in modul                                                                                                    |
|      | End invoke (InitialApplicationReview:InputCriterion)                                                                                                    | Mar 9, 2011 20:51:00.678 EST | 000000c8              | End of the asynchronous invocation    | of operation InitialApplicationReviewInputCriterion in .                                                                                                    |
|      | End business process (Account/Verification)                                                                                                    | Mar 9, 2011 20:51-00.681 EST | 000000c8              | End of processing for business proc   | ess AccountVerification: P19003012e.9d75b09b.a5fe573f.                                                                                                    |
|      | Start business process (Account/Verification)                                                                                                    | Mar 9, 2011 20:58:49.076 EST | 000000-8              | Start of processing for business pro- | cess AccountVerification: PI/9003012e.9d75b09b.a5fe573.                                                                                                    |
|      | A I G Start invoke (MaptoCreditCheck:InputCriterion)                                                                                                    | Mar 9, 2011 20:58:49:147 EST | 000000c8              | Start of the asynchronous invocatio   | n of operation MaptoCreditCheckInputCriterion in mod.                                                                                                    |
|      | The Start import (MaptoCreditCheckInputCriterion)                                                                                                    | Mar 9, 2011 20:58:49:203 EST | 00000078              | Start of the import processing of on  | eration MantoCreditCheckInputCriterion in module Fo.                                                                                                    |
|      | End import (MaptoCreditCheckInputCriterion)                                                                                                    | Mar 9, 2011 20:58:49:253 EST | 000000-8              | End of the import processing of op-   | eration MaptoCreditCheckInputCriterion in module Fou-                                                                                                    |
|      | End invoke (MaptoCreditCheck:InputCriterion)                                                                                                    | Mar 9, 2011 20:58:49 298 EST | 8500000               | End of the asynchronous invocation    | of operation MaptoCreditCheckInputCriterion in mod.                                                                                                    |
|      | End business process (AccountVerification)                                                                                                    | Mar 9, 2011 20:58:49 323 EST | 000000-8              | End of processing for business proc   | ess AccountVerification: PI:9003012e.9d75b09b.a5fe573f.                                                                                                    |
|      | A T Start business process (Account/Verification)                                                                                                    | Mar 9, 2011 20:58:49.847 EST | 00000078              | Start of processing for business pro  | cess AccountVerification: PI9003012e.9d75b09b.a5fe573.                                                                                                    |
|      | A C Start invoke (CreditCheckServiceImportInputCriterion)                                                                                                    | Mar 9, 2011 20:58:49.872 EST | 00000078              | Start of the invocation of operation  | CreditCheckServiceImport/InputCriterion in module Fou-                                                                                                    |
|      | A T A Start import (CreditCheckServiceImportInputCriterion)                                                                                                    | Mar 9, 2011 20:58:49.883 EST | 000000-8              | Start of the import processing of on  | eration CreditCheckServiceImportInputCriterion in mod                                                                                                    |
|      | E Dog message                                                                                                    | Mar 9, 2011 20:58:49.890 EST | 8-000000              | CHEW00191: The Transport Channel      | Service has started chain HttpOutboundChain localhost                                                                                                    |
|      | E FEDC                                                                                                    | Mar 9, 2011 20:58:49,938 EST | 00000078              | com.ibm.ws.ffdc.impl.FfdcProvider     | Includent EEDC1003I: EEDC Incident emitted on C:\Pr-                                                                                                    |
|      | III BE FEDC                                                                                                    | Mar 9, 2011 20-58-40 042 EST | 000000/8              | com ibm ws fide impl EfdeProvider     | Includent FEDC1003I: FEDC Incident emitted on CAPr.                                                                                                    |
|      | Fail import (CreditCheckServiceImport:InputCriterion)                                                                                                    | Mar 9, 2011 20:58:49.944 EST | 0000024               | A follow accurated during the imper   | <ul> <li>processing of operation CreditCheckServiceImportIng.</li> </ul>                                                                                                    |
|      | Eail invoke (CreditCheckSenviceImport:InputCriterion)                                                                                                    | Mar 9, 2011 20:58:49 946 EST | Copy Selected Records | Ctrl+C                                | tion of operation CreditCheckServiceImport/InputCriteri                                                                                                    |
|      | End business process (Account/enfication)                                                                                                    | Mar 9 2011 20-58-49 947 EST  | Conv All Records      | Ctrl+Shift+C                          | ss Account/enfication: PI-9003012e 9d75b09b a5fe573f                                                                                                    |
|      | A T O Start human process (Account/Varification)                                                                                                    | Mar 9, 2011 20-58-50 117 EST | copy ranneed as       | current c                             | are Account/arification: PI-9003017a 9-075h09b a5fa573                                                                                                    |
|      | B Lon message                                                                                                    | Mar 0, 2011 20-58-50 261 EST | Show Component in Ass | embly Diagram                         | turned by the implementation of activity 'CreditCheck                                                                                                    |
|      | End husiness process (AccountVerification)                                                                                                    | Mar 9, 2011 20-58-50 279 EST |                       |                                       | es AccountVerification: 010003012e 0475b00h a5fe573f                                                                                                    |
|      |                                                                                                    |                              | Properties            |                                       | and a second a second second s |

h. The FoundationModule assembly diagram should open, and the CreditCheckService import component with Web service binding should be highlighted.

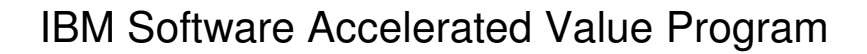

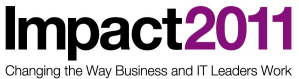

|                           |                       |                         |                   | - 🛈 📴 DetermineApplicantEligibility 🔪 |
|---------------------------|-----------------------|-------------------------|-------------------|---------------------------------------|
|                           |                       |                         |                   | 0 🗟 InitialApplicationReview          |
|                           |                       |                         |                   | 🕲 🕼                                   |
|                           |                       |                         |                   | 🚺 🗟 MaptoCreditCheck                  |
|                           |                       |                         |                   | MapCreditCheckingResult               |
|                           |                       |                         | 1.1               | 🕕 😰 CreditRiskAssessmentImport        |
| AccountVerificationExport | CreateApplication 1.1 | 🕕 文 AccountVerification | 1.1<br>1.1<br>1.1 | 0 🗟 RequestMoreDocumentation          |

\_ i. Right-click the CreditCheckService import component and select Show in Properties. This displays the properties of the import component.

\_\_\_\_j. Select the Binding tab.

| 😤 Import: CreditCheckServiceImport (Web Service Binding) |              |                                                                                                    |         |  |  |  |  |  |
|----------------------------------------------------------|--------------|----------------------------------------------------------------------------------------------------|---------|--|--|--|--|--|
| Description                                              | Transport:   | SOAP1.1/HTTP                                                                                                    |         |  |  |  |  |  |
| Details                                                  | Address      | https://localhoct/0/13/CreditCheckSenviceWah/sca/CreditCheckSenviceEvport                                                                                                    | 1       |  |  |  |  |  |
| Binding                                                  | Address      | preps//iocamosos+rs/encarces/encerces/scarces/encerces/ence |         |  |  |  |  |  |
| Policy Sets                                              | Port:        | CreditCheckServiceExport1 CreditCheckServiceHttpPort                                                                                                    | Browse  |  |  |  |  |  |
| JAX-WS Handlers                                          |              |                                                                                                    | browsen |  |  |  |  |  |
| Propagation                                              | Service:     | CreditCheckServiceExport1_CreditCheckServiceHttpService                                                                                                    |         |  |  |  |  |  |
| All Qualifiers                                           | Namespace:   | http://FoundationLibrary/creditcheckservice/CreditCheckService                                                                                                    | ]       |  |  |  |  |  |
|                                                          |              |                                                                                                    |         |  |  |  |  |  |
|                                                          |              |                                                                                                    |         |  |  |  |  |  |
|                                                          |              |                                                                                                    |         |  |  |  |  |  |
|                                                          | Advanced pro | Advanced properties                                                                                                    |         |  |  |  |  |  |

\_\_\_\_k. The exception indicated that the

https://localhost:9443/CreditCheckServiceWeb/sca/CreditCheckServiceExport is not running.

- \_\_\_\_3. Launch the administration console to see if the CreditReportService exists.
  - \_\_\_\_a. Launch Internet Explorer and enter the following address to open the administrative console:

### https://localhost:9043/ibm/console

- \_\_\_\_b. Select OK or Yes on any prompts to proceed to the login page.
- \_\_\_\_ c. Enter **admin** in the **User ID** and **Password** fields and click Log in.
- \_\_\_\_d. Expand **Applications** and select Enterprise Applications from the left pane.

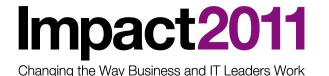

Notice that CreditCheckService application cannot be found on the server.

| Guided Activities                                                                                    | Enterprise Applications                                                                                                    |                                                                           |                            |  |  |  |  |  |
|----------------------------------------------------------------------------------------------------|----------------------------------------------------------------------------------------------------|---------------------------------------------------------------------------|----------------------------|--|--|--|--|--|
| Servers                                                                                              | Use this                                                                                                    | page to manage installed applications. A single application can be deploy | red onto multiple servers. |  |  |  |  |  |
| Applications                                                                                         | E Prefe                                                                                                    | erences                                                                   |                            |  |  |  |  |  |
| New Application     Application Types     WebSphere enterprise applications     Descent applications | Start     Stop     Install     Update     Rollout Update     Remove File     Export     Export DDL     Export File            ि         14         42         1         2           1         44         42           1           Export File |                                                                           |                            |  |  |  |  |  |
| Assets                                                                                               | Select                                                                                                    | Name 🗘                                                                    | Application Status 🙆       |  |  |  |  |  |
| SCA modules                                                                                          | You ca                                                                                                    | n administer the following resources:                                     |                            |  |  |  |  |  |
|                                                                                                    |                                                                                                    | AccountOpeningUIEAR                                                       | <b>₽</b>                   |  |  |  |  |  |
| Resources                                                                                            |                                                                                                    | AppScheduler                                                              | •                          |  |  |  |  |  |
|                                                                                                    |                                                                                                    | BPCECollector anode server1                                               | €                          |  |  |  |  |  |
| Environment                                                                                          |                                                                                                    | BPCExplorer gnode server1                                                 | \$                         |  |  |  |  |  |
| Integration Applications                                                                             |                                                                                                    | RDEContainer anode server1                                                | 4                          |  |  |  |  |  |
| System administration                                                                                |                                                                                                    |                                                                           |                            |  |  |  |  |  |
| Users and Groups                                                                                     |                                                                                                    | BPMAdministrationWidgets gnode server1                                    | \$                         |  |  |  |  |  |
| Monitoring and Tuning                                                                                |                                                                                                    | BSpaceEAR gnode server1                                                   |                            |  |  |  |  |  |
| Troubleshooting                                                                                      |                                                                                                    | BSpaceWebformsEnabler_gnode_server1                                       | <b>∌</b>                   |  |  |  |  |  |
| Envice integration     Service integration                                                           |                                                                                                    | BusinessRulesManager                                                      | •                          |  |  |  |  |  |
| 1 UDDI                                                                                               |                                                                                                    | BusinessRules gnode server1                                               | <b>₽</b>                   |  |  |  |  |  |
|                                                                                                    |                                                                                                    | BusinessSpaceHelpEAR_gnode_server1                                        | •                          |  |  |  |  |  |

- \_4. Check the entries in the Failed Event Manager.
  - \_\_\_\_\_a. In the Server Logs view, there was an entry indicating a failure incident occurred. Let'okays now look at the "failed event manager"

\_\_\_\_b. In the administration console, expand Integration Applications and select Failed Event Manager in the left pane.

\_ c. Select Get all failed events under the Failed events on this server section.

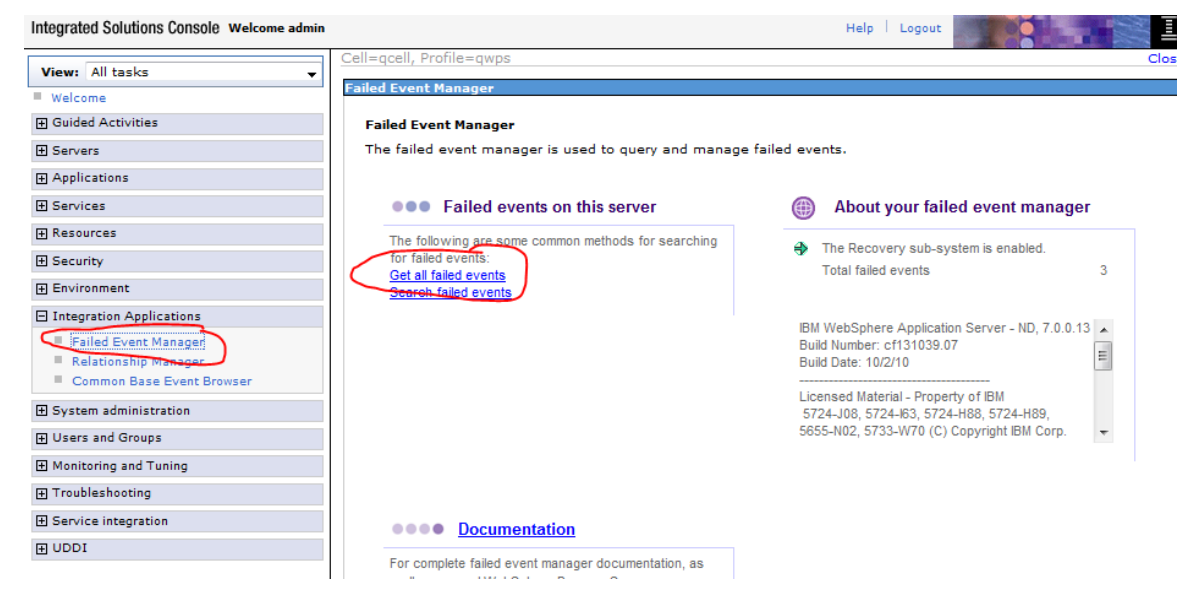

\_\_\_\_\_d. You should see at least two failed events, since you sent events twice.

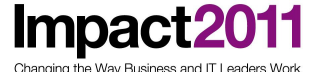

| Refresh         Get all         New search         Resubmit         Resubmit with trace         Delete         Delete expired events         Clear all |                  |              |                  |                  |             |                     |                |  |  |
|----------------------------------------------------------------------------------------------------|------------------|--------------|------------------|------------------|-------------|---------------------|----------------|--|--|
|                                                                                                    |                  |              |                  |                  |             |                     |                |  |  |
| Select                                                                                                    | Event ID 🛟 _     | Event type 💲 | Module 🗘         | Component 🗘      | Operation 🗘 | Failure time 💲      | Event status 🔅 |  |  |
|                                                                                                    | _PI:9003012e.9d5 | BPC          | FoundationModule | AccountVerificat |             | 2011-03-09<br>20:22 | failed         |  |  |
|                                                                                                    | _PI:9003012e.9d7 | BPC          | FoundationModule | AccountVerificat |             | 2011-03-09<br>20:58 | failed         |  |  |

5. Use the Business Space to check the system health.

Business Space is a common interface for application users to create, manage, and integrate Web interfaces across the WebSphere Business Process Management portfolio. This tool is mostly for business users.

\_ a. In the Servers view, right-click WebSphere Process Server v7 and select Launch > Business Space.

|                                                |                      | <ul> <li>View and Publish Changes to Server</li> <li>Manage Server Profiles</li> <li>Server configuration</li> <li>Universal test client</li> <li>Administration</li> </ul> | •         |                                                   |
|------------------------------------------------|----------------------|----------------------------------------------------------------------------------------------------|-----------|---------------------------------------------------|
|                                                |                      | Launch                                                                                                    | ,         | Failed Event Manager                              |
| 🖀 Task Flows 🔞 Build Activities 🖾 Properties 🕼 | Problems 😰 Server Lo | Add and Remove Integration Solution Projects<br>WebSphere Business Monitor Event Recording                                                                                  | *         | Relationship Manager<br>Common Base Event Browser |
| Server                                         | State                | Properties                                                                                                    | Alt+Enter | Business Space                                    |
| WebSphere Process Server v7.0 at localhost     | Started 4            |                                                                                                    |           | Business Process Choreographer Explorer           |
| AccountOpeningUIEAR                            | Started              | Synchronized                                                                                                    |           | Business Rules Manaper                            |
| TreditCheckMediationServiceApp                 | Started              | Synchronized                                                                                                    |           | Consultan Collina                                 |
| CustomerMediationServiceApp                    | Started              | Synchronized                                                                                                    |           | samples Gallery                                   |
| FoundationModuleApp                            | Started              | Synchronized                                                                                                    |           | Component Test Explorer                           |
| FoundationServicesApp                          | Started              | Synchronized                                                                                                    |           |                                                   |
| Human Task Canadam                             | B. Countral          | Complementaria                                                                                                    |           |                                                   |

\_\_\_\_b. When the Security Alert dialog box appears, click Yes to continue.

\_\_\_\_ c. At the login window, enter admin for both user ID and password.

\_\_\_\_d. At the Welcome panel, click the **Manage Spaces** link in the menu.

Changing the Way Business and IT Leaders Work

Impact<sub>2</sub>

| Business Space - Getting Started - Mozilla Firefox: IBM Edition               | 1                             |                                                                                                    |                        |                                                                                                    |                 |
|-------------------------------------------------------------------------------|-------------------------------|----------------------------------------------------------------------------------------------------|------------------------|----------------------------------------------------------------------------------------------------|-----------------|
| Eile Edit View Higtory Bookmarks Tools Help                                   |                               |                                                                                                    |                        |                                                                                                    |                 |
| 🔇 🖸 C 🗙 🏠 🚰 📑 localhost https://lo                                            | ocalhost:9443/mum/enabler#pid | = C0A8015A9A658ED66AF355A130FB42000003&                                                                                | 습🖬 - 😫                 | ▼ Google                                                                                                    | ب 🗶 🧟           |
| 🔒 Google 🔜 IBM 🔜 Misc 🍶 eCommerce 副 Android 🔜 I                               | IBM                           |                                                                                                    |                        |                                                                                                    |                 |
| IBM CareerSmart - search 🛛 🛛 🔤 IBM Service Request - C                        | Op 🛛 🧀 IBM Redbooks   W       | 'ebSphe 🗴 📝 IBM Redbooks   WebSphe 🗴 📄 My open ToDo's 👘 🔅                                                              | Integrated Solutions C | .ons × 📴 Business Space - Ge                                                                                                    | ettin × + -     |
| Home 🗄 Go to Spaces 🗄 Manage Spaces 🗄 Actions 👻                               |                               |                                                                                                    |                        | admin                                                                                                    | Help   Logout 📤 |
| 🏠 Welcome to Business Space                                                   |                               |                                                                                                    |                        |                                                                                                    |                 |
| Getting Started 🖃 💠                                                           |                               |                                                                                                    |                        |                                                                                                    | Edit Page ≫     |
| Spac                                                                          | ce Manager                    |                                                                                                    | ×                      |                                                                                                    |                 |
|                                                                               | All Spaces                    | Create Space Import Space Filter Spaces                                                                                |                        | See the features of Business Space                                                                                                    |                 |
| F 100 100 100 100 100 100 100 100 100 10                                      | Favorite Spaces               | Problem Determination                                                                                                  | Actions                |                                                                                                    |                 |
|                                                                               |                               | A business space from which you can view health information about modul                                                |                        | The Andrew Named and                                                                                                    |                 |
| Welcome to Business Sp<br>where you can model, simulate, execute, rapidly cha |                               | Module Health<br>Use Module Problem Determination to view health information ab                                        | Actions                |                                                                                                    |                 |
|                                                                               |                               | System Health<br>The System Health provides a snapshot of your overall system he                                       | Actions                | Watch                                                                                                    |                 |
| Learn >>>                                                                     |                               | Service Administration<br>Owned by admin<br>Service Administration is a business space from which you can monitor, ad  | Actions                | An De Barrier and Annual Annual Annua |                 |
| BRIDE ACCOUNTS OF                                                             |                               | Solution Administration     Owned by admin     For managing and administering your business applications and solutions | Actions                |                                                                                                    |                 |
|                                                                               |                               | Welcome to Business Space     Owned by admin     Welcome to Business Space                                             | Actions                |                                                                                                    |                 |
|                                                                               |                               |                                                                                                    | Done                   |                                                                                                    |                 |
| Dope                                                                          |                               |                                                                                                    |                        | A 69 S 1                                                                                                    | -               |

\_\_\_\_e. Now select **System Health** from under the **Problem Determination** section.

\_\_\_\_f. Click the Applications tab to see which services have been started on the server.

| odule Health Syst | tem Health 🖃 🕂                 |                     |                         |                      |                   |
|-------------------|--------------------------------|---------------------|-------------------------|----------------------|-------------------|
| System Health     |                                |                     |                         | $\sim$               |                   |
| Topology          |                                | System Applications |                         | Applications         |                   |
| Applications      |                                |                     | Showing 10 of 10        | 10 started 0 stopped |                   |
| Status            | Application Name               | De                  | ployment Target         | Module               |                   |
|                   | AccountOpeningUIEAR            | no                  | de=qnode,server=server1 | module               |                   |
|                   | CreditCheckMediationServiceApp | no                  | de=qnode,server=server1 | CreditChec           | kMediationService |
|                   | CustomerMediationServiceApp    | no                  | de=qnode,server=server1 | CustomerM            | ediationService   |
|                   | FoundationModuleApp            | no                  | de=qnode,server=server1 | Foundation           | Module            |
|                   | FoundationServicesApp          | no                  | de=qnode,server=server1 | Foundation           | Services          |
|                   | HumanTaskServicesApp           | no                  | de=qnode,server=server1 | HumanTas             | kServices         |
|                   | IBMUTC                         | no                  | de=qnode,server=server1 |                      |                   |
|                   | IneligibleMediationServiceApp  | no                  | de=qnode,server=server1 | IneligibleMe         | diationService    |
|                   | RouterMediationServiceApp      | no                  | de=qnode,server=server1 | RouterMedi           | ationService      |
|                   | TestController70               | no                  | de=qnode,server=server1 |                      |                   |
|                   |                                |                     |                         | 1-10 10              |                   |
|                   |                                |                     |                         |                      |                   |
| Failed Events     |                                |                     | 1 failed events         |                      |                   |
| Module Name       | Module Version                 | Cell Identifier     | Total Failures          | SCA Failur           | es BPC Failures   |
| FoundationModul   | le                             |                     | 3                       | 0                    | 3                 |

*Note*: Notice that the number of Total Failures in the Failed Events pane is the same as what the Failed Event Manager displayed.

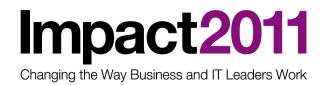

When you are done exploring the Business Space, close it.

- 6. The AccountVerification service was implemented as a long-running business process. Launch the Business Process Choreographer Explorer to see current running process instances.
  - \_\_\_\_a. Launch Internet Explorer and enter the following address to open the administrative console:

#### http://localhost:9080/bpc/

\_\_\_\_b. At the login page, enter admin in the User ID and Password fields and click Login.

| Welcome to Business F         | Process Choreographer Explorer.             |
|-------------------------------|---------------------------------------------|
| The page you requested is onl | y available to registered users. Enter your |
| username and                  | password and click Login.                   |
| User Name:                    | admin                                       |
| Password:                     | •••••                                       |
|                               |                                             |

### \_ c. Click Started By Me under Process Instances.

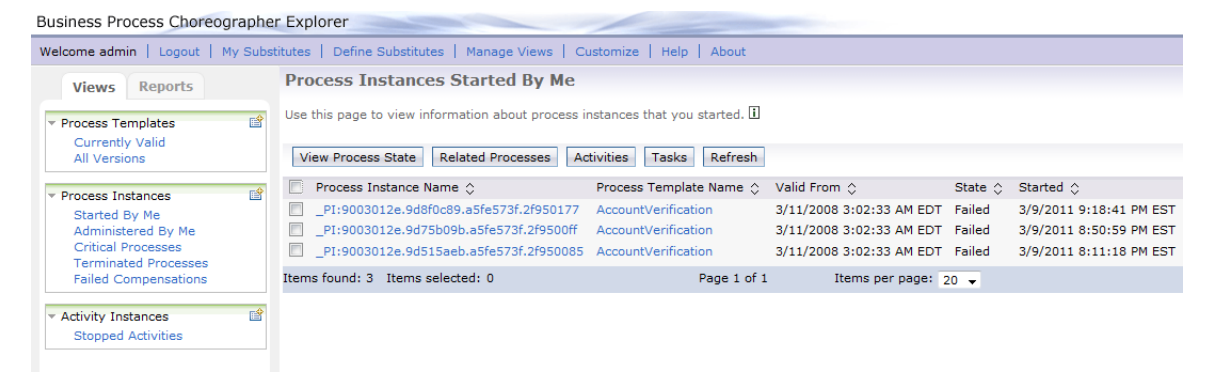

You should see two running instances which have not been completed due to the failed events.

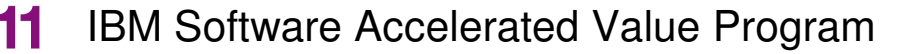

\_\_\_\_\_d. Select one of the running instances to view detailed information.

e. Click the Activities tab, and notice that the CreditCheckService activity is in stopped state. In other words, this process instance has failed, and the process cannot continue due to failure to invoke the external Web service.

| R    | estart Force Complete F        | teschedule \ | /iew Process State | Refresh     |         |                          |                                         |                       |
|------|--------------------------------|--------------|--------------------|-------------|---------|--------------------------|-----------------------------------------|-----------------------|
|      | Activity Name 💲                | State 🗘      | Skip requested 🗘   | Kind 🗘      | Owner 🗘 | Activated 🗇              | Process Instance Name 🗇                 | Process Template Name |
|      | RecordIneligibleApplication    | Skipped      | no                 | Invoke      |         |                          | _PI:9003012e.a744bf4d.a5fe573f.92c60100 | AccountVerification   |
|      | ProvidePricingandApproval      | Inactive     | no                 | Invoke      |         |                          | _PI:9003012e.a744bf4d.a5fe573f.92c60100 | AccountVerification   |
|      | MaptoIneligible                | Skipped      | no                 | Invoke      |         |                          | _PI:9003012e.a744bf4d.a5fe573f.92c60100 | AccountVerification   |
|      | FinalApplicationReview         | Inactive     | no                 | Invoke      |         |                          | _PI:9003012e.a744bf4d.a5fe573f.92c60100 | AccountVerification   |
|      | Exitmsg                        | Inactive     | no                 | Script      |         |                          | _PI:9003012e.a744bf4d.a5fe573f.92c60100 | AccountVerification   |
|      | CreditCheckService             | Stopped      | no                 | Invoke      |         | 3/11/2011 6:34:07 PM EST | _PI:9003012e.a744bf4d.a5fe573f.92c60100 | AccountVerification   |
|      | MaptoCreditCheck               | Finished     | no                 | Invoke      |         | 3/11/2011 6:34:06 PM EST | _PI:9003012e.a744bf4d.a5fe573f.92c60100 | AccountVerification   |
|      | InitialReview                  | Finished     | no                 | Invoke      |         | 3/11/2011 6:33:44 PM EST | _PI:9003012e.a744bf4d.a5fe573f.92c60100 | AccountVerification   |
|      | DetermineApplicationEligibilit | y Finished   | no                 | Invoke      |         | 3/11/2011 6:33:44 PM EST | _PI:9003012e.a744bf4d.a5fe573f.92c60100 | AccountVerification   |
|      | AccountVerificationReceive     | Finished     | no                 | Receive     |         | 3/11/2011 6:33:43 PM EST | _PI:9003012e.a744bf4d.a5fe573f.92c60100 | AccountVerification   |
| Item | s found: 10 Items selected:    | 0            |                    | Page 1 of 1 | Ite     | ms per page: 20 👻        |                                         |                       |

- 7. The missing service is provided in the C:\WID\CreditCheck.zip file. Import the Web service and deploy it onto the server.
  - \_\_\_\_a. Select File > Import....
- \_\_\_\_b. Select Project Interchange under the Other folder as the import source type. Click Next.
- \_\_\_\_ c. Click the Browse... button for the From zip file field.
- \_\_\_\_d. Navigate to C:\WID\CreditCheck.zip.
- \_\_\_\_e. Click Open.

Impact

Vav Business and IT Leaders Wo

- \_\_\_\_f. Click Select All (there is only one project).
- \_\_\_\_g. Click Finish.
- \_\_\_\_h. In the Servers tab, right-click WebSphere Process Server v7 at localhost and select Add and Remove Projects... from the context menu.
- \_\_\_\_i. In Add and Remove Projects, select CreditCheckServiceApp, and click Add >.
- \_\_\_\_j. Click Finish.

Impact2011 Changing the Way Business and IT Leaders Work

| Server                                     | State     | Status       |
|--------------------------------------------|-----------|--------------|
| WebSphere Process Server v7.0 at localhost | 🖆 Started | Synchronized |
| AccountOpeningUIEAR                        | 🖡 Started | Synchronized |
| CreditCheckMediationServiceApp             | 🖡 Started | Synchronized |
| Field CreditCheckServiceApp                | 🖡 Started | Synchronized |
| CustomerMediationServiceApp                | 🖡 Started | Synchronized |
| FoundationModuleApp                        | 🖡 Started | Synchronized |
| FoundationServicesApp                      | 🖡 Started | Synchronized |
| HumanTaskServicesApp                       | 🖡 Started | Synchronized |
| IneligibleMediationServiceApp              | 🖡 Started | Synchronized |
| RouterMediationServiceApp                  | 🖡 Started | Synchronized |

Wait until CreditReportServiceApp is started.

\_\_\_\_8. Resubmit the failed events through Failed Event Manager to complete the process.

\_\_\_\_a. In the administration console, expand Integration Applications and select Failed Event Manager in the left pane.

b. Select Get all failed events under the Failed events on this server section.

#### Failed Event Manager > Search results

The failed events result set shows the failed events found from the most recent query.

```
Use the buttons below to manage the failed events in the current result set and to query or delete all failed events.
```

#### Preferences

| Refresh Get all New search Resubmit Resubmit with trace Delete Delete expired events Clear all |                  |              |                  |                  |             |                     |                |  |
|------------------------------------------------------------------------------------------------|------------------|--------------|------------------|------------------|-------------|---------------------|----------------|--|
|                                                                                                |                  |              |                  |                  |             |                     |                |  |
| Select                                                                                         | Event ID 💠       | Event type 💲 | Module 🗘         | Component 🗘      | Operation 🛟 | Failure time 💲      | Event status 💲 |  |
|                                                                                                | _PI:9003012e.9d5 | BPC          | FoundationModule | AccountVerificat |             | 2011-03-09<br>20:22 | failed         |  |
|                                                                                                | PI:9003012e.9d7  | BPC          | FoundationModule | AccountVerificat |             | 2011-03-09<br>20:58 | failed         |  |

\_\_\_\_ c. Click one of the Event IDs to see its details.

Impact2011

# IBM Software Accelerated Value Program

#### Failed Event Manager > Search results > PI:9003012e.9d515aeb.a5fe573f.2f950085

Use this page to view details about the failed event.

| ed event details                                                                  |                                                |
|-----------------------------------------------------------------------------------|------------------------------------------------|
| View business                                                                     | data Resubmit Delete                           |
| Open calling proce                                                                | ess in Business Process Choreographer Explorer |
|                                                                                   |                                                |
| Failed event o                                                                    | common properties                              |
| Failed event o                                                                    | common properties                              |
| Event ID                                                                          | ad515aeb.a5fe573f.2f950085                     |
| Failed event of<br>Event ID<br>PI:9003012e.9<br>Event type                        | ommon properties                               |
| Failed event of<br>Event ID<br>PI:9003012e.s<br>Event type<br>BPC                 | ad515aeb.a5fe573f.2f950085                     |
| Failed event of<br>Event ID<br>PI:9003012e.9<br>Event type<br>BPC<br>Event status | ad515aeb.a5fe573f.2f950085                     |

\_\_\_\_\_d. Clicking **View business data** enables you to make a modification to the event message.

\_\_\_\_e. Clicking the request link will display the content of this CreditCheckDetail business object instance.

| Failed Event Manager                                                                                                    |                   |                     |  |  |  |  |
|----------------------------------------------------------------------------------------------------|-------------------|---------------------|--|--|--|--|
| Failed Event Manager > Search results >PI:9003012e.9d515aeb.a5fe573f.2f950085 > Business data editor<br>Use this page to view and edit business data parameters. |                   |                     |  |  |  |  |
| Resubmit                                                                                                    |                   |                     |  |  |  |  |
| Parameter name 🗘                                                                                                    | Parameter value 🗘 | Parameter type 💲    |  |  |  |  |
| Input                                                                                                    |                   | CustomerApplication |  |  |  |  |
| Total 1                                                                                                    |                   |                     |  |  |  |  |

\_\_\_\_ f. In this case, there is no need to edit the message. Therefore, click Resubmit without making any changes.

\_\_\_\_g. A message should indicate that the event resubmission was successful.

Changing the Way Business and IT Leaders Work

Impac

| Failed Event Manager              |                                                                              |  |
|-----------------------------------|------------------------------------------------------------------------------|--|
|                                   |                                                                              |  |
|                                   |                                                                              |  |
| 🖻 Messages                        |                                                                              |  |
| 🗓 Failed e                        | vent [_PI:9003012e.9d515aeb.a5fe573f.2f950085] was resubmitted successfully. |  |
|                                   |                                                                              |  |
| Failed Event Manager > Search r   | esults >PI:9003012e.9d515aeb.a5fe573f.2f950085 > Business data editor        |  |
| Use this page to view and edit bu | isiness data parameters.                                                     |  |
| Resubmit                          |                                                                              |  |
| None                              |                                                                              |  |
| Total 20                          |                                                                              |  |
|                                   |                                                                              |  |

h. Return to the list of failed events.

\_ i. Select the check box next to the failed event.

#### Failed Event Manager > Search results

The failed events result set shows the failed events found from the most recent query.

Use the buttons below to manage the failed events in the current result set and to query or delete all failed events. Preferences

| Refr    | Refresh Get all New search Resubmit Resubmit with trace Delete Delete expired events Clear all |              |                  |                  |             |                             |            |
|---------|------------------------------------------------------------------------------------------------|--------------|------------------|------------------|-------------|-----------------------------|------------|
|         |                                                                                                |              |                  |                  |             |                             |            |
| Select  | Event ID 🛟                                                                                     | Event type 💲 | Module 🗘         | Component 🗘      | Operation 🛟 | Failure time $\diamondsuit$ | Event stat |
|         | _PI:9003012e.9d7                                                                               | BPC          | FoundationModule | AccountVerificat |             | 2011-03-09<br>20:58         | failed     |
| Total 1 |                                                                                                |              |                  |                  |             |                             |            |

\_\_\_\_j. Click Resubmit to submit the rest of the failed events.

\_\_\_\_k. A message should indicate that the event resubmission was successful.

- \_\_\_\_I. In the Server Logs view, the cross-component trace continues with the hanged process to complete them. You should be able to find the logs indicating that the failed events were resubmitted successfully.
- \_\_\_9. Examine the cross-component trace logs.

\_\_\_\_a. View the Server Logs view.

Since the cross-component trace was enabled with data snapshot, you can view the data.

*Note*: Once you enable the cross-component trace, the server logs can grow quickly. If you need to go back to the previous page of the log, click the Go to Page icon.

Enter the page number you wish to go to.

http://www-01.ibm.com/software/support/acceleratedvalue/

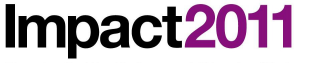

Changing the Way Business and IT Leaders Work

#### Console: WebSphere Process Server v7.0 at localhost

| Show All Record Types (Hierarchical) > with All Conte                                                                                                    | ents (Page 5 of 5)             |                                                                                                    |                                                |                                             |  |
|----------------------------------------------------------------------------------------------------|--------------------------------|----------------------------------------------------------------------------------------------------|------------------------------------------------|---------------------------------------------|--|
| Туре                                                                                                    | ▲ Time                         | ▲ Time                                                                                                    |                                                |                                             |  |
| Invocation sequence (Account/Verification)                                                                                                    | Mar 9, 201                     | 1 21:50:18.196 EST                                                                                                    | 000000c8                                       |                                             |  |
| A Start invoke (AccountVerification:null)                                                                                                    |                                | Mar 9, 201                                                                                                    | 11 21:50:18.196 EST                            | 000000c8                                    |  |
| A C Start component (AccountVerificat                                                                                                    | ion:null)                      | Mar 9, 201                                                                                                    | 1 21-50-18 211 EST                             | 00000068                                    |  |
| A Construction of the start business process (null)                                                                                                    | lonindiiy                      | Mar 9, 201                                                                                                    | 11 21-50-18 213 EST                            | 000000c8                                    |  |
| A C A Start invoke (Initial Application                                                                                                    | on Review Input Criterion)     | Mar 0, 201                                                                                                    | Mar 0, 2011 21:50:18 250 EST                   |                                             |  |
| Start invoke (InitialApplication                                                                                                    | antion Review Input Criterion) | Mar 0, 201                                                                                                    | 1 21.50.10.200 EST                             | 0000000-9                                   |  |
|                                                                                                    | cationReview:inputCriterion)   | Iviar 9, 201                                                                                                    | 11 21:30:10:330 E31                            | 0000000                                     |  |
| Start component (Ini                                                                                                    | tialApplicationReview:InputCr  | terion) Mar 9, 201                                                                                                    | L1 21:50:18.540 EST                            | 00000d4                                     |  |
| End component (Init                                                                                                    | alApplicationReview:InputCri   | terion) Mar 9, 201                                                                                                    | 11 21:50:18.747 EST                            | 000000d4                                    |  |
| 🔄 💛 End import (InitialApplic                                                                                                    | ationReview:InputCriterion)    | Mar 9, 201                                                                                                    | 11 21:50:18.388 EST                            | 000000c8                                    |  |
| 📃 🍚 End invoke (InitialApplicatio                                                                                                    | nReview:InputCriterion)        | Mar 9, 201                                                                                                    | L1 21:50:18.432 EST                            | 000000c8                                    |  |
| 🔲 😡 End business process (null)                                                                                                    |                                | Mar 9, 201                                                                                                    | 1 21:50:18.435 EST                             | 000000c8                                    |  |
| 🔲 \ominus End component (AccountVerificati                                                                                                    | on:null)                       | Mar 9, 201                                                                                                    | L1 21:50:18.449 EST                            | 00000c8                                     |  |
| 🔄 🔵 End invoke (AccountVerification:null)                                                                                                    |                                | Mar 9, 201                                                                                                    | 11 21:50:18.463 EST                            | 00000c8                                     |  |
| 35 Task Hows [\circ] Build Activities [\local Properties [\local Properties [\local Properties [\local Properties ]\circ] Server Logs 2       Welcome     WebSphere Process Server v7.0 at localhost [\local Process Server v7.0 at localhost [\local Server Logs 2]       Show All Record Types (Hierarchical) > with All Contents (Page 5 of 5) | 3 476 Servers                  |                                                                                                    | ™  × ‡   ™                                     | pe text to filter the contents>             |  |
| Туре                                                                                                    | ▲ Time                         | Thread ID                                                                                                    | Contents                                       |                                             |  |
| Invocation sequence (AccountVerification:null)                                                                                                    | Mar 9, 2011 21:50:18.196 EST   | 000000c8                                                                                                    |                                                |                                             |  |
| 🔲 🥥 Start invoke (AccountVerification:null)                                                                                                    | Mar 9, 2011 21:50:18.196 EST   | 000000c8                                                                                                    | Start of the invocation of operation Account   | /erification:null in module Fou             |  |
| Start component (AccountVerification:null)                                                                                                    | Mar 9, 2011 21:50:18.211 EST   | 000000c8                                                                                                    | Start of the component processing of operat    | on AccountVerification:null in              |  |
| Start business process (null)                                                                                                    | Mar 9, 2011 21:50:18:213 EST   | 000000c8                                                                                                    | Start of processing for business process null: | 1ull.<br>ation Initial Application Previous |  |
| Start import (InitialApplicationReview.InputCriterion)                                                                                                    |                                | 0000000                                                                                                    | Nimport processing of operation Ir             | itialApplicationReview:InputC               |  |
| Start component (InitialApplicationReview:InputC                                                                                                    | Go to Page                     | and the second second sec | component processing of operat                 | on InitialApplicationReview:In              |  |
| End component (InitialApplicationReview:InputCri                                                                                                    | Enter page number (1, 5)       |                                                                                                    | omponent processing of operation               | on InitialApplicationReview:Inp             |  |
| End import (InitialApplicationReview:InputCriterion)                                                                                                    | al al                          |                                                                                                    | mport processing of operation In               | tialApplicationReview:InputCr               |  |
| End invoke (InitialApplicationKeview:InputUnterion)                                                                                                    | 1                              |                                                                                                    | synchronous invocation of opera                | tion InitialApplicationReview:I             |  |
| End component (Account/Verification:null)                                                                                                    |                                |                                                                                                    | omponent processing of operation               | on AccountVerification:null in              |  |
| End invoke (AccountVerification:null)                                                                                                    |                                |                                                                                                    | nvocation of operation AccountV                | erification:null in module Four             |  |
| 🔄 🗐 Log message                                                                                                    |                                |                                                                                                    | I: Originator becomes administra               | tor of task AccountVerification             |  |
| 🔲 💷 Log message                                                                                                    |                                | ОК                                                                                                    | Cancel piserver.management.FailedEven          | ManagerMBean resubmitFaile                  |  |
| 🔲 🛬 Invocation sequence (AccountVerification:null)                                                                                                    |                                |                                                                                                    |                                                |                                             |  |
| Invocation sequence (AccountVerification:null)                                                                                                    | Mar 9, 2011 21:51:02.799 EST   | 000000c8                                                                                                    |                                                |                                             |  |
| Invocation sequence (AccountVerification:null)                                                                                                    | Mar 9, 2011 21:51:02.857 EST   | 000000c8                                                                                                    |                                                |                                             |  |
| 🔄 🔄 Log message                                                                                                    | Mar 9, 2011 21:53:02.092 EST   | 00000111                                                                                                    | CW I KE00441: Originator becomes administra    | tor of task AccountVerification             |  |

Click OK to view the log entry in a different page.

**Note**: The Credit Check Service returns a random number between 1 and 11 which defines the Credit Score. If the Credit Score is less than 4 is a high Credit Risk. In this case "More documentation is requested". However, if the risk is Medium only a "Final Review" is needed. People with "low risk" are automatically approved for the loan.

b. Go back to Application web and review "My ToDo's" for next step in the process. Remember you might end up with a different result depending upon your credit risk. Study the logs to understand what happened in your case.

| IBM.                       |                                                                               |                   |                                             |                    |
|----------------------------|-------------------------------------------------------------------------------|-------------------|---------------------------------------------|--------------------|
| → HOME Business Case → New | My ToDo's > Open<br>Select a task to see more details and finally claim the I | task.             |                                             |                    |
| My ToDo's<br>→ Open        | Task Name     ≎<br>→ RequestMoreDocumentation                                 | Description 💲     | First Activated<br>3/11/2011 6:54:44 PM EST | Originator 😂 admin |
| → Claimed                  |                                                                               | ns per page: 20 👻 | 3/11/2011 6:54:44 PM EST                    | admin              |
| User: admin<br>→ Logout    | Refresh                                                                       |                   |                                             |                    |

*Note*: If you cannot locate the some entry in the Server Logs view, you simply need to click the Expand icon to collapse the process tree.

\_\_\_\_ c. Double-click Start submit callback (CreditRiskAssessment:InputCriterion) to view its content.

\_\_\_\_d. If the creditRisk value is HIGH, follow the next steps. If the creditRisk is MEDIUM then go to step (i). If the creditRisk is LOW then go to step 10.

Impact<sub>20</sub>

Changing the Way Business and IT Leaders Work

| Properties |                                                                                                    |              |
|------------|----------------------------------------------------------------------------------------------------|--------------|
| 😑 End su   | bmit callback (CreditRiskAssessment:InputCriterion)                                                                                                    | <del>}</del> |
| Time:      | Mar 9, 2011 22:01:28.398 EST                                                                                                    |              |
| hread ID:  | 00000145                                                                                                    |              |
| Contents:  | ◎ Translated ─ Raw                                                                                                    |              |
|            | 07e8a3dd-ddab-4640-be64-54345fc78d94 END 7297ab04-99c1-48d0-823b-b9c8817b76c4 cc970812-591f-41cc-ae22-d5c3e445cf3a SCA(Cal<br>postSubmitCallback FoundationServices %7Bhttp%3A%2F%2Fwww.ibm.com%2Fxmlns%2Fprod%2Fwebsphere%2Fscdl<br>%2F6.0.0%7DCreditRiskAssessment %2FCreditRiskAssessment.InputCriterion Attachment(XCT%5Cserver1%5C2011-3-9-22%5Cout.68e0d31<br>3d5c-44b8-aac8-c795703c3c29.xml)) | lback 4      |
| lata:      | <pre><?xml version= "1.0" encoding= "UTF-8"?> <te:output xmlns:te="http://tempuri.org" xmlns:xsi="http://www.w3.org/2001/XMLSchema-instance" xsitype="cr:CustomerApplication"></te:output></pre>                                                                                                    |              |
| 2          |                                                                                                    | ОК           |

\_\_\_\_e. In the Web application, click Open under My ToDo's. There should be a work item, RequestMoreDocumentation, ready for completion.

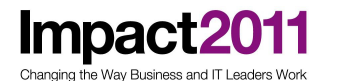

→ HOME My ToDo's > Open **Business Case** Select a task to see more details and finally claim the task. → New Task Name 🛛 🗘 Description 🗘 My ToDo's → RequestMoreDocumentation → Open Items found: 1 Rege 1 of 1 Items per page: 20 👻 → Claimed User: admin Refresh → Logout

\_\_\_\_\_f. Select the link, and click Claim.

\_\_\_\_g. Change the text in the comments field from None to Approved.

| applicationDate     | Mar 9, 2011  |
|---------------------|--------------|
| applicationDecision |              |
| comments            | Approved     |
| companyName         | IBM          |
| contactFirstName    | Landon       |
| contactLastName     | Donovan      |
| contactPhoneNumber  | 547-312-3172 |
| creditRating        |              |
| creditReportNeeded  |              |
| creditRisk          | HIGH         |
| creditScore         | 0            |
| customerCity        | Boston       |
| customerCountry     | USA          |

\_\_\_h. Click Complete.

\_\_\_\_i. In the Web application, click Open under My ToDo's. There should be a work item, FinalApplicationReview, ready for completion.

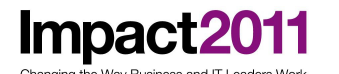

→ HOME My ToDo's > Open **Business Case** Select a task to see more details and finally claim the task. → New Task Name 🛛 🗘 Description 🗘 My ToDo's → FinalApplicationReview → Open Items found: 1 Read Page 1 of 1 Read Items per page: 20 👻 → Claimed User: admin Refresh → Logout \_\_\_\_j. Select the link, and click Claim.

- k. Click Complete.
- \_ 10. Return to the Business Process Choreographer Explorer to verify that there are no more running process instances.
  - \_\_\_\_a. Click Started By Me under Process Instances.

| elcome admin   Logout   M                                                                                                    | ly Subs | titutes   Define Substitutes   Manage View                                     | s   Customize   Help   About |                                      |
|----------------------------------------------------------------------------------------------------|---------|--------------------------------------------------------------------------------|------------------------------|--------------------------------------|
| Views Reports                                                                                                    |         | Process Instances Started By                                                   | Ме                           | -                                    |
| <ul> <li>Process Templates</li> <li>Currently Valid</li> <li>All Versions</li> </ul>                                                | Ê       | Use this page to view information about pr View Process State Related Processe | Activities Tasks Refresh     |                                      |
| Process Instances     Started By Me     Administered By Me     Critical Processes     Terminated Processes     Failed Compensations | Ê       | Process Instance Name<br>Items found: 0 Items selected: 0                      | Process Template Name 🗘      | Valid From ≎<br>Items per page: 20 ↓ |
| <ul> <li>Activity Instances</li> <li>Stopped Activities</li> </ul>                                                                  | Ê       |                                                                                |                              |                                      |

Note: You might want to test with multiple "Create Application" scenarios in order to get a different Credit Risk generated and thus a different result.

## Part 4: Clean up the environment

- \_\_\_\_1. Remove all of the deployed projects from the server.
  - \_\_\_\_a. In Servers view, right-click WebSphere Process Server v7, and select Add and Remove Projects from its context menu.

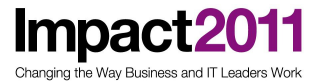

\_\_\_\_b. Click the << Remove All button.

| Add and Remove Projects                                          |                       |                                                                                                    |
|------------------------------------------------------------------|-----------------------|----------------------------------------------------------------------------------------------------|
| Add and Remove Projects<br>Modify the projects that are configur | red on the server     |                                                                                                    |
| Move projects to the right to configu                            | re them on the server |                                                                                                    |
| <u>Available projects:</u>                                       |                       | <u>C</u> onfigured projects:                                                                                                    |
|                                                                  | A <u>d</u> d >        | AccountOpeningUIEAR     AccountOpeningUIEAR     CreditCheckMediationServiceApp     CreditCheckServiceApp     CustomerMediationServiceApp |
|                                                                  | < <u>R</u> emove      | FoundationModuleApp     FoundationServiceApp     FoundationServicesApp     HumanTaskServicesApp     IneligibleMediationServiceApp        |
|                                                                  | Add A <u>l</u> l >>   | RouterMediationServiceApp                                                                                                    |
|                                                                  | << Remove All         |                                                                                                    |
| ☑ If server is started, publish changes                          | s immediately         | 4                                                                                                    |
| 0                                                                | < <u>B</u> ack Ne     | xt > <u>Finish</u> Cancel                                                                                                    |

\_\_\_ c. Click Finish.

## End of exercise

Impact2011 Changing the Way Business and IT Leaders Work

## Exercise review and wrap-up

In this exercise, you learned how to utilize the cross-component trace to find the service component where the failure first occurred. In case of a long-running business process, the service invocation is always asynchronous. Therefore, the failure gets captured by the Failed Event Manager. Once the problem was fixed, the failed events could be resubmitted for completion. You also saw that the business process instances can be monitored using the Business Process Choreographer Explorer. The problem presented in this exercise was very simple to detect. However, the techniques in which you learned to use cross-component trace can be applied to every SCA application.